# 课程成绩录入操作指南

### 北京师范大学珠海校区教务部

任课教师版(2025年5月制)

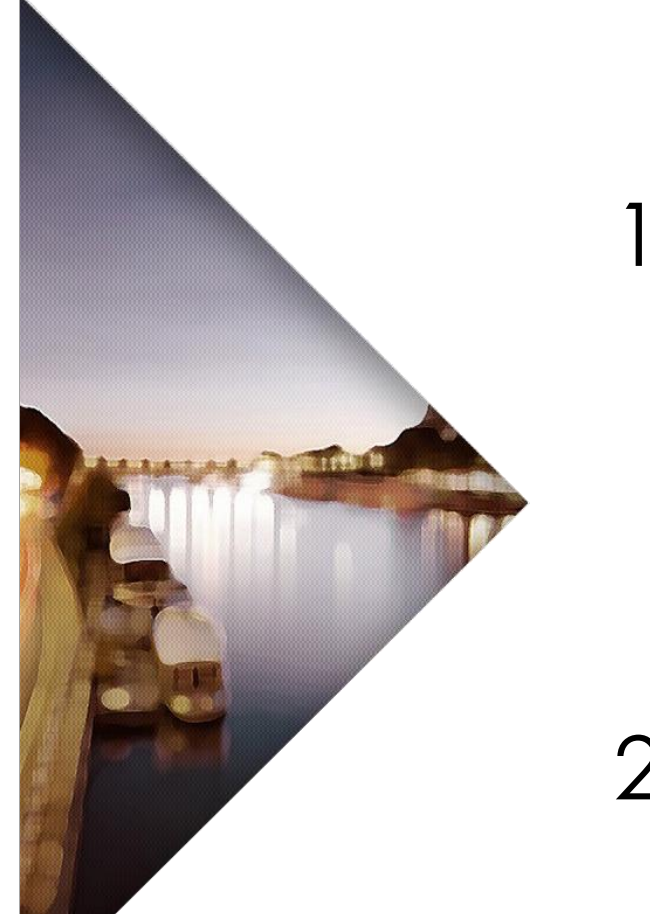

### CONTENTS 目录

# ☐ PART ONE 成绩录入操作方法

- 1.1 设置"综合成绩构成"
- 1.2 按教学班进行成绩录入
- 1.3 提交已录入成绩
- 1.4 成绩登记表、成绩分析报告导出
- 2 PART TWO 特殊情况/常见问题

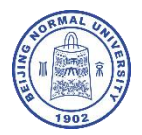

# 1.1 设置"综合成绩构成"

#### #操作位置:

首页/教师应用--成绩录 入-- 设置课程 →综合成 绩构成

录入课程成绩前,须先设 置该课程的"综合成绩构 成",否则将无法录入成 绩。

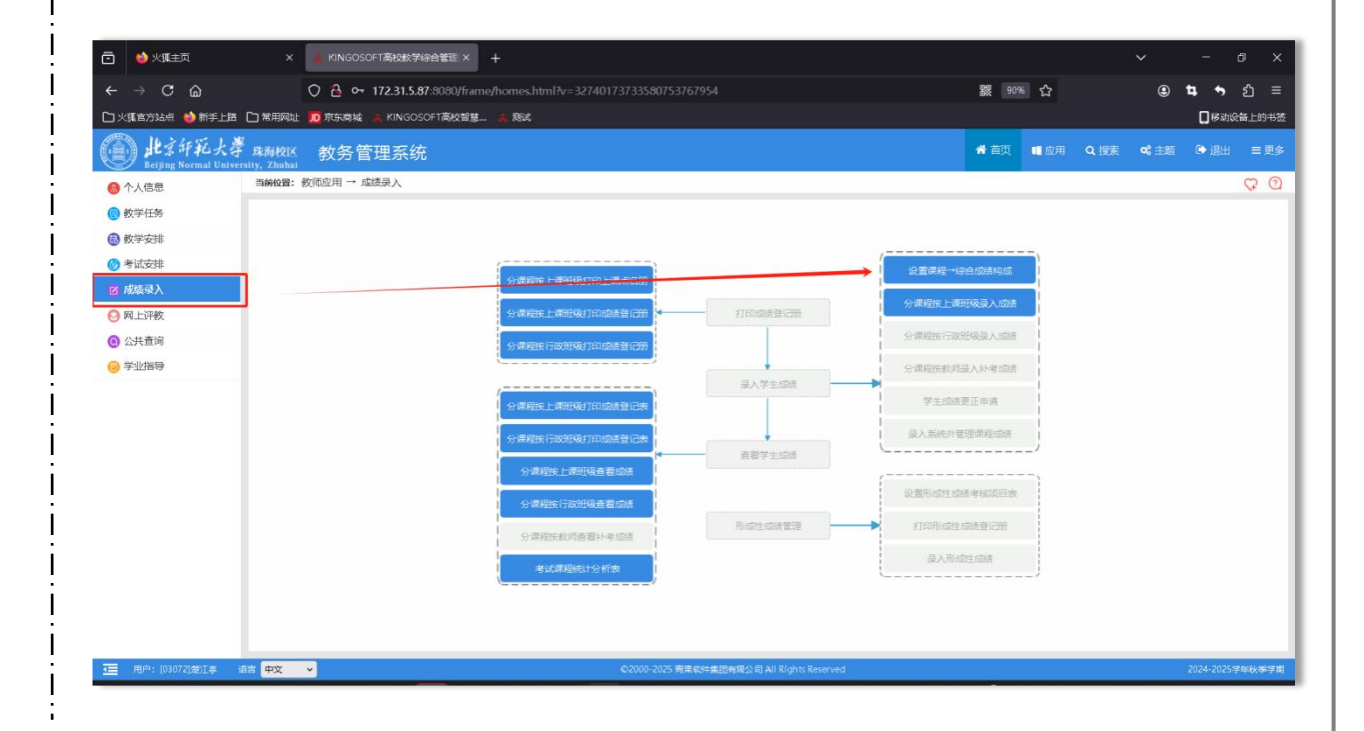

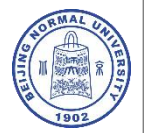

# 1.1 设置"综合成绩构成"

#### #操作步骤:

- 选择需要进行设置的课程教学班;
   设置综合成绩、各项平时成绩和 期末成绩的评定方式及占比。我 校成绩评定方式包括百分制、五 级制和二级制,原则上综合成绩、 各项平时成绩和期末成绩应采用 同一评定方式;
- 点击下拉箭头确认(下拉为确认, 上拉可针对已设置的综合成绩构 成进行删除)。

|                    | 技术<br>听力                                                                                                    | : 任:果教师        |                         |      | 综合成        | <b>送构成</b>               |
|--------------------|----------------------------------------------------------------------------------------------------|----------------|-------------------------|------|------------|--------------------------|
| 😂 火孤主页             | × 📕 KINGOSOFTÄKERIØIBANGE × +                                                                                                    |                |                         |      |            | v - a                    |
| → C @<br>Rectione  | ○ 合 0・172315.87:800/frame/homes.html>r=32740173733<br>■ ○ MRRAE 10 REASE : KNSOSOFT#XEE_ : ARC<br>■ CONTRACT CONTRACTOR<br>■ CONTRACTOR<br>■ CON | 3580753767954  |                         |      | 2 90% ☆    | © ♥ ♥ ₫<br>□#######<br>• |
| Heijing Normal Uni | マ 株身校区、 教务 官 埋 糸 50<br>versity, Zhuhai<br>BimRel: 政府应用 → 成績泉入 → 泉入学生成績 → 设置源程一坊合成绩构成                                                                                                    |                |                         |      | NEW NUMBER | 0.118 • 181 =            |
| 1/1600<br>以学任务     | 设置课程一综合成结构成                                                                                                    |                |                         |      |            | 102                      |
| 女学安排               | 2 1024 年 2025 安田 秋学学期 -                                                                                                    |                |                         |      |            | - 12.7                   |
| F试安排               | 15 TOTAL A LAND LAND COALS LAN                                                                                                    | 未设置综合成绩料       | 成的课程→上课班级 (5)           |      |            |                          |
| 湖泉入                |                                                                                                    | 学分             | 上课预数                    | 任課教师 | 課程英語       | 考核方式                     |
| 1上研教               | GE/10180081援防(地)(1998)(1999)(1999)<br>GE/10180081援防(1999)(1999)(19                                                                                                    | 1.0            | GE710180081-02          | 港江亭  | で立刻の時期経済   | 10                       |
| (+ a:0             | □ NG710180081]款第生进制035与指导                                                                                                    | 1.0            | GE710180081-04          | 楚江亭  | 专业教育律程英    | 考查                       |
| contained          | □ [GE2_0180081]軟牌出度和23与编导                                                                                                    | 1.0            | GE710180081-05          | 楚江亭  | 专业教育课程类    | 考查                       |
| LTDH4              | ☐  GEN80NV 秋雨学                                                                                                    | 2.0            | GEN06120-12             | 意江亭  | 递印课程       | 考试                       |
|                    | <ul> <li>● 综合成構(百分割 v)*过程(百分割 v)/ 40 %+ v(v)* %+期中(</li> </ul>                                                                                                    | ✓)* %+期末(百分制 √ | )60]%                   |      |            | → <b>1</b>               |
|                    | □ 谭程 学分 上课预费                                                                                                    | ERENCE FORM    | onglowst → Towartig (0) | Ģ    | 合成结构成      |                          |
|                    |                                                                                                    |                |                         |      |            |                          |

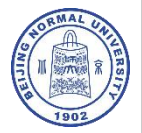

# 1.1 设置"综合成绩构成"

#### 注意事项:

 平时成绩包括过程成绩、期中成绩和 "实验/上机/技术/听力"成绩,任课教师可以根据实际情况自由设定各项平时成绩的占比。根据《课程考核管理办法》,理论课程平时考核成绩占课程总成绩的比例应在40%左右,不得高于60%; 实践课程平时考核成绩占比由任课教师根据教学大纲自行设定,系统不限定。
 综合成绩为百分制或五级制,则必须设置平时、期末成绩占比;综合成绩为二级制,则系统默认期末成绩为二级制,并且占比100%。

| )                      | 课程         上机           技术         听力                                           | 上调班级             | 任课教师            |                        |      | 综合                 | 成绩构成                  |
|------------------------|---------------------------------------------------------------------------------|------------------|-----------------|------------------------|------|--------------------|-----------------------|
| 🖕 火氣主页                 | × KINGOSOFT高短数学校会管理 × +                                                         |                  |                 |                        |      |                    | <ul> <li>σ</li> </ul> |
| → C @<br>@1000048 \min | ○ 合 ⊶ 172.31.5.87:8090/frame/homes.htm<br>計畫 □ 米局限は 適 市法総括 ※ KINGOSOFT高校智慧 き 別式 | I∕v=327401737335 | 80753767954     |                        |      | 数 90% 公            | ම 🖬 🍝 වූ<br>[සාසසා    |
| ) dt京印花:               | 大学 <sub>株海校区</sub> 教务管理系统                                                       |                  |                 |                        |      | ₩ 首页 ■ 应用 Q 提表     | ot ±#≦ (● i8± =       |
| 个人信息                   | 当前极星: 較而应用 → 成绩录入 → 录入学生成绩 → 设置课程→                                              | 该合成绩构成           |                 |                        |      |                    | Ģ                     |
| 教学任务                   | 设置课程一综合成绩构成                                                                     |                  |                 |                        |      |                    | E                     |
| 教学安排                   | 第 2024 章 2025 年期 秋季年期 ◆                                                         |                  |                 |                        |      |                    |                       |
| 考试安排                   |                                                                                 |                  | 未设置综合成结构        | 成的课程→上课班级(5)           |      |                    |                       |
| 成结录入                   | ■ 157101800811年まままでのからし、<br>第2                                                  |                  | 学分              | 上课质级<br>GE710180081.02 | 任課教师 | 課程失調               | 考板方式                  |
| 网上评教                   | GE7101800811款貨生運搬站与编号                                                           |                  | 1.0             | GE710180081-03         | 第江亭  | 专业教育期经关            | 考査                    |
| 公共查询                   | □ 10180081)款商生进程的与指导                                                            |                  | 1.0             | GE710180081-04         | 意江亭  | 专业教育编程关            | 考查                    |
|                        | □ [GEN 0180081]軟環生用和28与描号                                                       |                  | 1.0             | GE710180081-05         | 楚江亭  | 专业教育课程类            | 考查                    |
|                        | ☐ [GEN00 U款商学                                                                   |                  | 2.0             | GEN06120-12            | 地江亭  | )通407( <b>第</b> 8日 | 716                   |
|                        | ● 综合成绩(百分報 ×)+过程(百分制 ×))*40 %+ ×( ×)                                            | )*%*期中(          | )* %+ 期末 (百分制 、 | )(60)%                 |      |                    |                       |
|                        | and                                                                             | 学分 上澤飛動          | 任課院的            |                        | 5    | 给成装档成              |                       |
|                        |                                                                                 |                  |                 |                        |      |                    |                       |

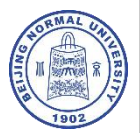

| LAN HALL   | 本海校区 教务管理系<br>craity, Zhubal                       | 统        |      |                |        |                      |      |              |                 |     |      | •     | 前页     | □应用   |                                            | <b>1</b> 0 - 2011 | Co iBH    |    |
|------------|----------------------------------------------------|----------|------|----------------|--------|----------------------|------|--------------|-----------------|-----|------|-------|--------|-------|--------------------------------------------|-------------------|-----------|----|
| 个人信息       | 当前极量: 教师应用 → 成绩景入 -                                | → 景入     | 学生成  | 績→ 公律程復日       | 累班级最入时 | 收满                   |      |              |                 |     |      |       |        |       |                                            |                   |           | 00 |
| 教学任务       | 分课程按上课班级录入成绩 👬                                     | 町東入:     | 学生成绩 | , 优秀率应用控制在     | 30%以内。 |                      |      |              |                 |     |      |       |        |       |                                            |                   |           | 检索 |
| 教学安排       | *                                                  |          |      |                |        |                      |      |              |                 |     |      |       |        |       |                                            |                   |           |    |
| 考试安排       |                                                    | <u>и</u> |      |                |        |                      |      |              |                 |     |      |       |        |       |                                            |                   |           |    |
| attents 1  | 课程                                                 | 学分       | 87H  | 上课班号           | 任课教师   | 课程类别                 | 计分方式 | 上课人数         | 已录成绩人数          | 录入人 | 及佔人数 | 不及陷人数 | 90分以上人 | 数 优秀率 | 38115                                      |                   | 审核状态      | 경에 |
| 10040-1417 | (GE710180081)政育主語和324時時<br>(GE710180081)政育主語和324時時 | 1.0      | 10   | GE710180081-02 | 地工事    | 专业教育课程美/教            | 自分明  | 2            | 0               | 地工事 |      |       |        |       | 家人豊有家ノ                                     | (B)(B)            |           |    |
| 网上评教       | (GE710180081)#0;#150201000                         | 10       | 16   | GE710180081-04 | MITE . | 专业教育课程单/教            |      | 4            | 0               | 地江市 |      |       |        |       | (二) (1) (1) (1) (1) (1) (1) (1) (1) (1) (1 |                   |           |    |
| 公共查询       | [GE710180081]歌育主画取別均指导                             | 1.0      | 16   | GE710180081-05 | 第三年    | 专业教育课程关/教            |      | 66           | 0               | 意江亭 |      |       |        |       | 受入 直音会)                                    | 、財间               |           |    |
| 学业指导       | (GEN06120) 教育学                                     | 2.0      | 32   | GEN06120-12    | 意江亭    | 通识课程/欧师表养关           |      | 96           | 0               | 范江亭 |      |       |        |       | 東入 査者会)                                    | (ette)            |           |    |
|            |                                                    |          |      |                |        |                      |      |              |                 |     |      |       |        |       |                                            |                   |           |    |
|            |                                                    |          |      |                |        | 202000-2025, Million |      | 45 (2) AU 81 | Inhits Basaruan |     |      |       |        |       |                                            |                   | 2074-2075 | -  |

#### #操作位置:

首页/教师应用--成绩录入--录入学 生成绩--分课程按上课班级录入成绩

1、选择需录入成绩的教学班

2、点击"录入"(蓝色按键)

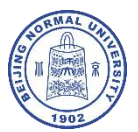

| - → C @<br>IX3K#0514# ∰#1 | 〇合い174                                       | 2.31.5.87/8090/framie/fixemies.html?v=32740173733580753767954<br>KMS050FF波波電算新建                             | 公 #06 S           | e t          | • •<br>⊡⊮aniei | മ്≡<br>ജ⊥ങ‡ങ |
|---------------------------|----------------------------------------------|----------------------------------------------------------------------------------------------------|-------------------|--------------|----------------|--------------|
| D 北京印紀<br>Beijing Normal  | 大學 珠海校区 教务管理<br>University, Zhuhai           | 系统                                                                                                    | ₩ 首页 ■ 应用 Q 搜索    | <b>c:</b> ≞≋ | 🍽 igiti        | = 95         |
| 个人信息                      | 当前位置: 教师应用 → 成绩员                             |                                                                                                    |                   |              |                | 00           |
| 教学任务                      | 分课程按上课班级录入成绩                                 | 分谋程投上谋略恒家入成地                                                                                                |                   | ×            |                | 检索           |
| 教学安排                      | 第 2024 章 · 2025 学期 秋                         | 粒索 智存 3                                                                                                    | 推交 导出智存 分析智存 返回   |              |                |              |
| 考试安排                      | 1242                                         | ● 按学科升序 ○ 按如名程序 综合成绩(百分和)=过程成绩(百分和)(40%)+服末成绩(百分和)(60%)<br>新来共振、按定历表终境交界人至时应得和服平应线、综合应该按本教学等应该指达中计(80+算。    | 下數粘贴成總備被 批量粘贴成绩   | 100          | 新成型            | 398          |
| 成结录入                      | (GE710180681)軟膚主題NO2148                      | 理考选考:学生仅参加确定考结,只需是入期未成绩,协会成绩投厚提考课程整学规的试路构成比例计量。<br>录入的线线,警容后可修改,提交后不可修改,平台已设置器6分钟自动管存一次,按学校规定是人会制成技术能提交成功。  |                   | PI.          |                |              |
| 网上评教                      | (GE710180081)飲賣主選択到与                         | 講程名称: [GE710180081]撤育生涯规划与指导 学分1.0 课程类别: 专业教育课程类/教育课程类/教育课程类/教育课程类/教育课程类/教育课程类/教育课程类/教育课程类/教育课程类/教育课程类/教育课程 | 考核方式:考查           | H            |                |              |
| 公共查询                      | [GE710180081]飲育主題规则相<br>(GE710180081]飲育主題规则相 | 麻马行政进员学与维古日期相当时的过程。<br>1、2022mms19 (小)                                                                      | 备注 辅修标记 是否免听 选择备注 | 191          |                |              |
| 学业描导                      | [GEN06120] 款育学                               | 2 2022@r#list/ITM2                                                                                          |                   | 18           |                |              |
|                           |                                              | 悬浮窗                                                                                                    | ĵΩ                |              |                |              |
|                           |                                              |                                                                                                    |                   |              |                |              |

### 方式一: 单个学生依次录入

| #操作位置:           |
|------------------|
| 首页/教师应用成绩录入录入学   |
| 生成绩分课程按上课班级录入成   |
| 绩一点击"求入",弹出成绩求入悬 |
| 浮窗口              |

任课教师依照已设好的成绩比例构 成在白色方框内手动键入每位学生的各 项平时成绩和期末成绩(系统将自动计 算综合成绩)。请确保所有学生成绩均 录入。

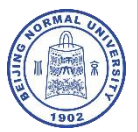

1.2 按教学班进行成绩录入

| <ul> <li>         ○ ◇ ×東主页      </li> <li>         ← → C 合      <li>         □×環常方法年 ◇ 新手上席      </li> <li>         此文印えたた。     </li> </li></ul> | × KINGOSOFF<br>○ 은 아 17<br>日 2 新用阿証 10 京乐商站 名<br>-  床動校区 教务管理 | 和5585749台省3 × +<br>2.31.5.87:8080/frame/hom<br>KNGOSOFT高校省基 4. 和<br>目系统                                                                                               | es.html?v=32740173733<br><b>list</b>                                                                                                    | 580753767954               |                                                                                                    | 数 907<br>新政                                                                                                    | ×<br>☆<br>■应用 Q.搜索 @                                                             | × 5 -<br>≡ <b>1 + 5 1 =</b><br>۲۴۴4±4%%%]<br>هو ا                                                                                                    | <br> <br> <br> | 方式二:批量粘贴成绩                                                           |
|----------------------------------------------------------------------------------------------------|---------------------------------------------------------------|----------------------------------------------------------------------------------------------------|----------------------------------------------------------------------------------------------------|----------------------------|----------------------------------------------------------------------------------------------------|----------------------------------------------------------------------------------------------------|----------------------------------------------------------------------------------|----------------------------------------------------------------------------------------------------|----------------|----------------------------------------------------------------------|
|                                                                                                    |                                                               | A人 一 単入学生気病 一 ○○○<br>今確在作上は単位ま入え続<br>● 授学号月本 ○ 授助名利<br>第一次日本 ○ 授助名利<br>第二次日本 ● 授助名利<br>第二次日本 ● 授助名利<br>第二次日本 ● 授助名利<br>第二次日本 ● 行政部務<br>1 2022時間4年(二)<br>2 2022時学与の所報二 | 5 92454459450<br>- 92454459450<br>- 92454459<br>- 924545<br>- 92454<br>- 924<br>- 92 | ■ (四) 和 (xon x) - 相互内格 (四) | 2001)<br>2001 - 2002<br>2003 - 2003 - 2003<br>2004 - 2005 - 2005 - 2005<br>2004 - 2005 - 2005 - 2005<br>2004 - 2005 - 2005 | 8 199 182 943<br>Tel<br>86 Panille 818<br>88 Panille 818<br>88 Panille 818<br>81 | ★<br>197 ○ 分析197 ○ 近回<br>ALLACOPERE 社道松弘(本)<br>大: 考査<br>MARFIC 最近気所 MARFAIL<br>□ | ()     (2)     (2)     (2)     (2)     (2)     (2)     (2)     (2)     (2)     (2)     (2)     (2)     (2)     (2)     (2)     (2)     (2)     (2)     (2)     (2)     (2)     (2)     (2)     (2)     (2)     (2)     (2)     (2)     (2)     (2)     (2)     (2)     (2)     (2)     (2)     (2)     (2)     (2)     (2)     (2)     (2)     (2)     (2)     (2)     (2)     (2)     (2)     (2)     (2)     (2)     (2)     (2)     (2)     (2)     (2)     (2)     (2)     (2)     (2)     (2)     (2)     (2)     (2)     (2)     (2)     (2)     (2)     (2)     (2)     (2)     (2)     (2)     (2)     (2)     (2)     (2)     (2)     (2)     (2)     (2)     (2)     (2)     (2)     (2)     (2)     (2)     (2)     (2)     (2)     (2)     (2)     (2)     (2)     (2)     (2)     (2)     (2)     (2)     (2)     (2)     (2)     (2)     (2)     (2)     (2)     (2)     (2)     (2)     (2)     (2)     (2)     (2)     (2)     (2)     (2)     (2)     (2)     (2)     (2)     (2)     (2)     (2)     (2)     (2)     (2)     (2)     (2)     (2)     (2)     (2)     (2)     (2)     (2)     (2)     (2)     (2)     (2)     (2)     (2)     (2)     (2)     (2)     (2)     (2)     (2)     (2)     (2)     (2)     (2)     (2)     (2)     (2)     (2)     (2)     (2)     (2)     (2)     (2)     (2)     (2)     (2)     (2)     (2)     (2)     (2)     (2)     (2)     (2)     (2)     (2)     (2)     (2)     (2)     (2)     (2)     (2)     (2)     (2)     (2)     (2)     (2)     (2)     (2)     (2)     (2)     (2)     (2)     (2)     (2)     (2)     (2)     (2)     (2)     (2)     (2)     (2)     (2)     (2)     (2)     (2)     (2)     (2)     (2)     (2)     (2)     (2)     (2)     (2)     (2)     (2)     (2)     (2)     (2)     (2)     (2)     (2)     (2)     (2)     (2)     (2)     (2)     (2)     (2)     (2)     (2)     (2)     (2)     (2)     (2)     (2)     (2)     (2)     (2)     (2)     (2)     (2)     (2)     (2)     (2)     (2)     (2)     (2)     (2)     (2)     (2)     (2)     (2)     (2)     (2)     (2)     (2)     (2)     (2)     (2)     (2 |                | #操作位置:<br>首页/教师应用成绩录入录入学<br>生成绩分课程按上课班级录入成绩<br>点击"录入",弹出成绩录入悬浮<br>窗口 |
|                                                                                                    |                                                               |                                                                                                    |                                                                                                    |                            |                                                                                                    |                                                                                                    |                                                                                  |                                                                                                    | 11.            | 点击"下载粘贴成绩模板"(Excel);                                                 |
| <b>這</b> 甩戶: (03072)地工事                                                                                                    | 篇 中文 V                                                        |                                                                                                    | ©206                                                                                                    | 0-2025 青单载件集团有限公司 A        | i Rights Reserved                                                                                                    |                                                                                                    |                                                                                  | 2024-2025学年秋季学期                                                                                                    | 2.             | 在Excel文件内依照已设置的各项成绩<br>构成比例填入相应的成绩;                                  |
| 学号<br>*****<br>****                                                                                                    | <u>姓名</u><br>张三<br>李四                                         | <u>性别</u><br>男<br>女                                                                                                    | 过程成绩<br>80<br>90                                                                                                    | <u>期中成绩</u><br>70<br>80    | <u>期末成绩</u><br>90<br>90                                                                                                    | 技能成绩                                                                                                    | 综合成绩                                                                             | 备注<br>LExcel                                                                                                    | 3.             | 复制除字段名所在行之外的所有表格<br>内容(如左图示例);                                       |

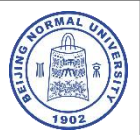

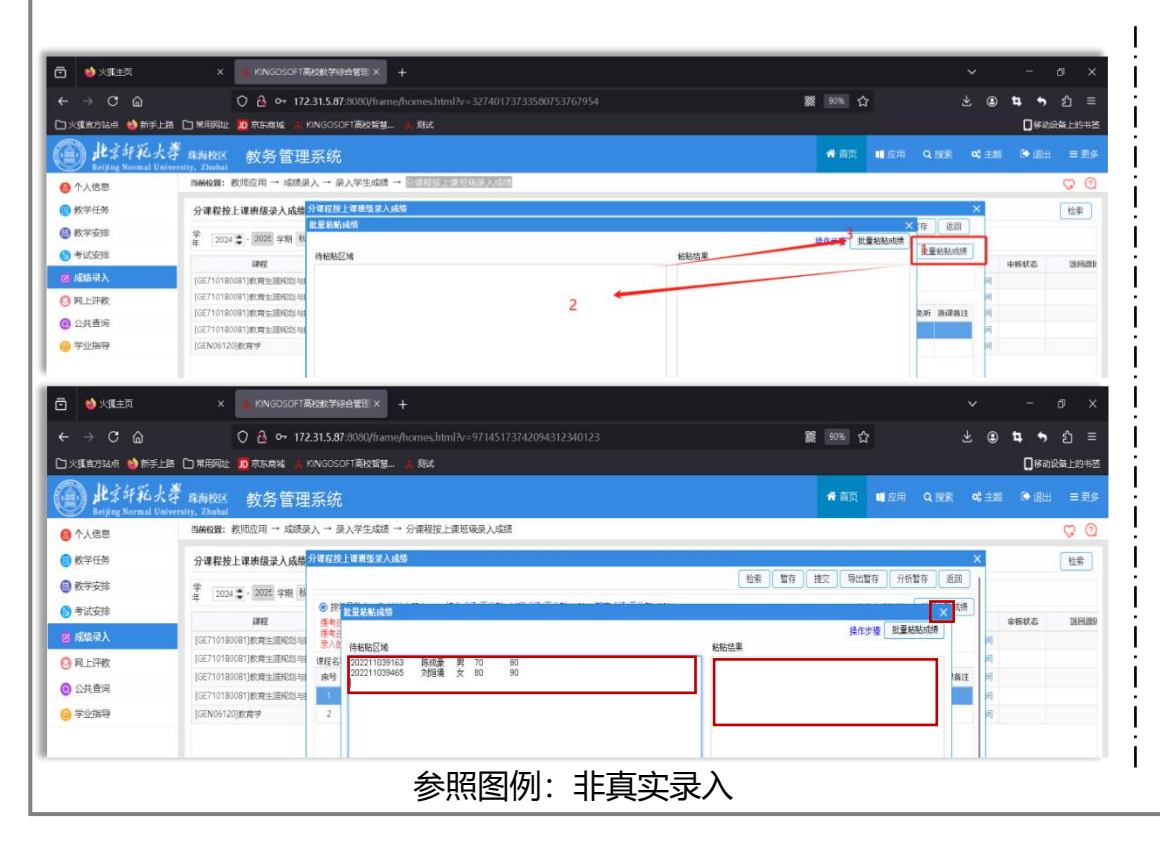

### **方式二:批量粘贴成绩** (接上文)

- 4. 在"分课程按上课班级录入成绩"弹窗内点击"批量粘贴成绩"(左图示1),弹出第二层弹窗——"批量粘贴成绩"窗口;
- 5. 在"批量粘贴成绩"弹窗左侧区域粘 贴Excel表格内容; (左图示2);

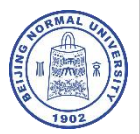

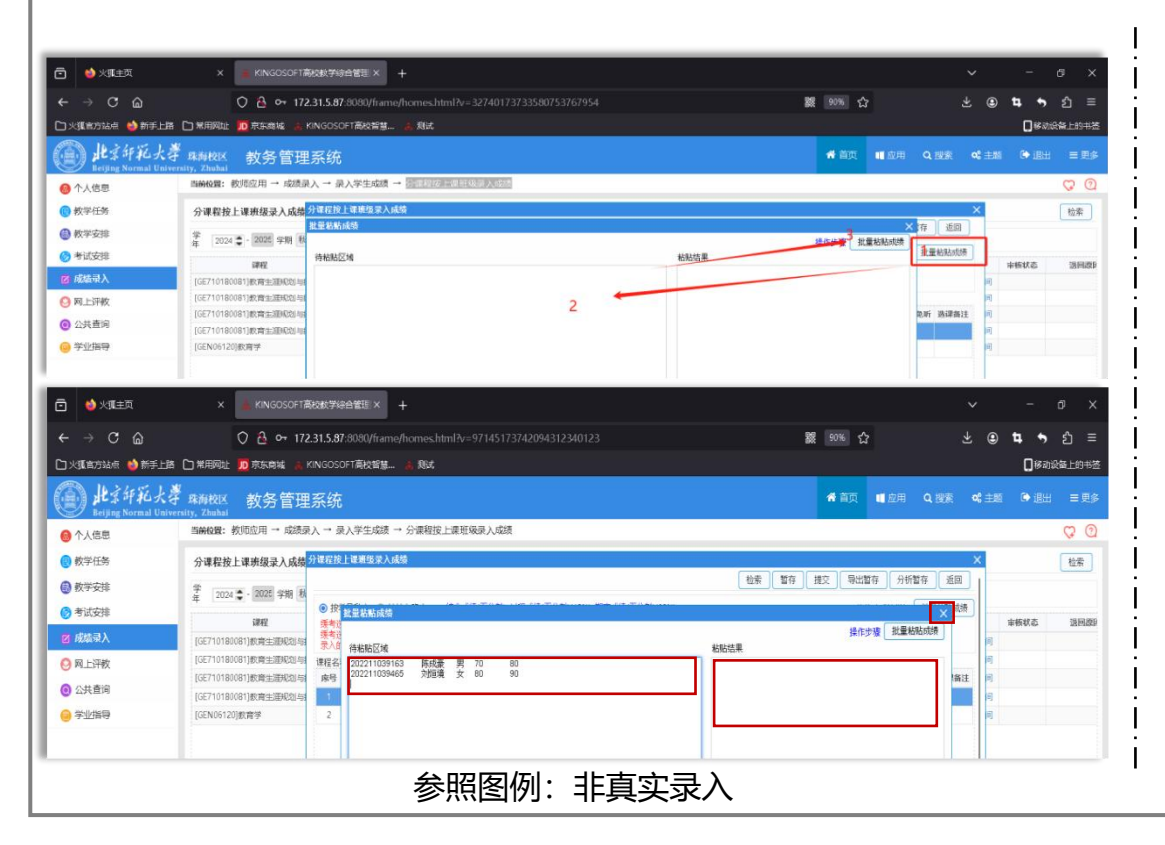

### **方式二:批量粘贴成绩** (接上文)

| 6. | 点击 | "批 | 量粘 | [贴月 | 龙绩 | "   | 弹 | 窗 | 内  | 的  | " | 批  |
|----|----|----|----|-----|----|-----|---|---|----|----|---|----|
|    | 量粘 | 贴成 | 绩" | 按镜  | 建( | 左   | 图 | 示 | 3) | ,  | 米 | 占  |
|    | 贴结 | 果及 | 异常 | ′情〉 | 兄将 | ·在  | 右 | 侧 | 方  | 框  | 显 | 示; |
| 7. | 关闭 | "批 | 量料 | 贴   | 龙绩 | . " | 弹 | 窗 | ,  | 成: | 绩 | 将  |
|    | 自动 | 填入 | 对应 | 学生  | 主的 | 白   | 色 | 方 | 格  | 内  | 0 | 请  |
|    | 确保 | 所有 | 学生 | 成约  | 责均 | 已   | 录 | λ | 0  |    |   |    |

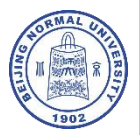

| - → C ଲ          | O B or 172                                      | .31.5.87               | :8080/frame/home                                                                                                    |                     |                    |          |                   |                     |           |               |                   |       | 22               | 90%   |           | G        | a tu  |        | ሰ     |
|------------------|-------------------------------------------------|------------------------|----------------------------------------------------------------------------------------------------|---------------------|--------------------|----------|-------------------|---------------------|-----------|---------------|-------------------|-------|------------------|-------|-----------|----------|-------|--------|-------|
| 火運営方法点 🍏 新手      |                                                 | INGOSO                 | 町高校営業。 🗼 利益                                                                                                    |                     |                    |          |                   |                     |           |               |                   |       |                  |       |           |          | <br>п | REING- | 5 H I |
| A 14 + 40 50 1   |                                                 |                        | - modeling and an one                                                                                                    |                     |                    |          |                   |                     |           |               |                   |       |                  |       |           |          |       | .e.u   | _     |
| Beijing Normal U | ◆♂ 林神仪区 教务官理<br>niversity, Zhubai               | 杀玧                     | 2                                                                                                    |                     |                    |          |                   |                     |           |               |                   |       | I Ex             |       | HI 44.192 | S        | as cr | 18013  | -     |
| 个人信息             | 当前设置: 教师应用 → 成绩录                                | 入→录                    | 入学生成绩 → 分課程                                                                                                    | 按上课班级录。             | 入成绩                |          |                   |                     |           |               |                   |       |                  |       |           |          |       |        | Q     |
| 教学任务             | 分课程按上课班级录入成绩                                    | 分單程按                   | 上课班级录入成绩                                                                                                    |                     |                    |          |                   |                     |           |               |                   |       |                  |       |           | ×        |       |        | 检     |
| 教学安排             | · · · · · · · · · · · · · · · · · · ·           |                        |                                                                                                    |                     |                    |          |                   |                     |           |               | 检索                | 暂存    | 推交 <b>导</b>      | 出誓存   | 分析智存      | 透回       |       |        |       |
| <b>美过会排</b>      | 库 2024 ₽ · 2024 ₽ · 2024                        | <ul> <li>按学</li> </ul> | 考升序 ○ 按姓名降序                                                                                                    | 综合成绩(百              | 分割)=过剩             | 2成绩(百)   | 分割)(40%)+         | 嗣末成绩(百              | (分割)(60%) |               |                   |       | T                | 载粘贴或缚 | 奥板 就量税    | 贴成绩      |       |        |       |
| - P MORDE        | 律权                                              | 领考达                    | 课:按实际考核情况录入<br>意:学生仍会加强主意味                                                                                                    | 平时成绩和明末的<br>口会导入回去。 | (株), 结合<br>(株), 结合 | 成绩按本     | 教学进动:##           | 100比例计算<br>1944的收益的 | -         |               |                   |       |                  |       |           | _        | 审核状3  | a      | 3     |
| <b>周歇</b> 承入     | (GE710180081)款育生運採均与                            | 荣入的                    | 或绩,暂存后可够改,提                                                                                                    | 交后不可修改; 书           | 台已设置               | 每5分钟     | 自动营存一次            | 7. 按学校规             | 定录入全部局    | 國情才能擁交自       | 机功。               |       |                  |       |           | ei ei    |       |        |       |
| 网上评教             | [GE/10180081]数暦主津州(GE与<br>[GE710580081]数章士運動的しい | 律程名称                   | 5: JGE710180081)教育5                                                                                                    | E 租城划与指导<br>受导      | HS.                | (15)     | 学分1.0<br>#6804105 | titi and            | 理理完別・     | 专业教育课程        | (类/教育情怀)<br>開まず時待 | 与注进规划 | 4715<br>8618     | 方式、考査 | -         | 22 de 12 |       |        |       |
| 公共查询             | [GE710180081]飲育主題祝创小                            | 1                      | 2022历史学 (优格。                                                                                                    | 4.5                 | -                  | 2        | 57/08             | CT CEPTER           | COMPANY.  | Pie - Pie and |                   |       | HIL.             |       | ELIZEN E  | IT MILE  |       |        |       |
| 学业描号             | [GEN06120] 飲育学                                  | 2                      | 2022数学与应用数                                                                                                    |                     |                    | 男        | 初線                |                     |           |               |                   |       |                  |       |           | 1        |       |        |       |
|                  |                                                 | 3                      | ) 冬文音歌汉5505                                                                                                    |                     |                    | я        | ¥7)%8             |                     |           |               |                   |       | 频作               |       |           |          |       |        |       |
|                  |                                                 | 4                      | 2022化学(优阔十                                                                                                    |                     |                    | 女        | 初線                |                     |           |               |                   |       | 長大学<br>WO-IN-KOM |       |           |          |       |        |       |
|                  |                                                 | 5                      | 2022数学与应用数                                                                                                    |                     |                    | 女        | \$200             |                     |           |               |                   | L L   |                  |       |           |          |       |        |       |
|                  |                                                 | 6                      | 2022数学标应用数                                                                                                    |                     |                    | 男        | 40%8              |                     |           |               |                   |       |                  |       |           |          |       |        |       |
|                  |                                                 | 7                      | 2022纪学(优略十                                                                                                    |                     |                    | 女        | 初編                |                     |           |               |                   |       |                  |       |           |          |       |        |       |
|                  |                                                 | 8                      | 2022数学与应用数                                                                                                    |                     |                    | 77       | 4238              |                     |           |               |                   |       |                  |       |           |          |       |        |       |
|                  |                                                 | 9                      | 2022数学与宏州教。                                                                                                    |                     |                    | 7        | 47/6              |                     |           |               |                   |       |                  |       |           |          |       |        |       |
|                  |                                                 | 11                     | 2022()) 92子 (10月1-2022()) 92子 (10月1-2022()) 92 (10月1-2022()) 92 (10月1-2022()) 92 (10月1-2022()) 92 (10月1-2022()) 92 (10月1-2022()) 92 (10月1-2022()) 92 (10月1-2022()) 92 (1011-2022()) 92 (1011-2022 |                     |                    | 95<br>tr | 2746              |                     |           |               |                   |       |                  |       |           | _        |       |        |       |
|                  |                                                 | 12                     | 2022数学初の用数                                                                                                    |                     |                    | *        | UDAR BACK         |                     |           |               |                   |       |                  |       |           | _        |       |        |       |
|                  |                                                 | 13                     | 2022化学(优档计                                                                                                    |                     |                    | 女        | 初期                |                     |           |               |                   |       |                  |       |           |          |       |        |       |
|                  |                                                 | 14                     | 2022数学与应用数                                                                                                    |                     |                    | 女        | 初線                |                     |           |               |                   |       |                  |       |           |          |       |        |       |
|                  |                                                 | 40                     | TAT TO BE AND ADDRESS                                                                                                    |                     | _                  |          |                   |                     |           |               |                   |       | 0                |       |           |          |       |        |       |
|                  |                                                 |                        |                                                                                                    |                     |                    |          |                   |                     |           |               |                   |       |                  |       |           | _        |       | _      | _     |
|                  | 時間 中文 マ                                         |                        |                                                                                                    |                     |                    |          | 5 青果软件的           | 國有限公司               |           |               |                   |       |                  |       |           |          |       |        |       |

### 成绩备注栏录入

#### #操作位置: 首页/教师应用--成绩录入--录入学 生成绩--分课程按上课班级录入成绩 --点击"录入",弹出成绩录入悬浮 窗□

根据相关规定,有违纪、舞弊、缺 考或因各类原因被取消考试资格的学生, 需在其成绩进行相关备注:选择相应学 生的成绩备注栏目并单击,在下拉框中 选择相应备注字样即可。

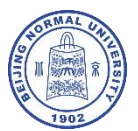

# 1.3 提交已录入成绩

|                | × KINGOSOFTÆRREJEGEBER +                                                                                                    |                                       | ~ - ø х                                                |
|----------------|----------------------------------------------------------------------------------------------------|---------------------------------------|--------------------------------------------------------|
| + → C @        | O A ⊶ 172.31.5.87:8080/frame/homes.html?v=32740173733580753767954                                                                              | 90% 合                                 | ± : t ຸ ກ ຊ ≡                                          |
| 口火運會方站病 🎃 新手上諸 | a 🗅 Marianal 🙍 Aranana 🔬 Kingosoftana maria. 🔒 Raut                                                                                            |                                       | 日移动设备上的书法                                              |
| 🎒 北京印紀大き       | <sup>要</sup> <sub>專制权区</sub> 教务管理系统                                                                                                    | ● ● ● ● ● ● ● ● ● ● ● ● ● ● ● ● ● ● ● | o\$ 主题 (● 退出 三 更多                                      |
| ● 个人信息         | 当時位置: 教师应用 → 成绩录入 → 录入学生成绩 → 资源是按照自己的现象人的分别                                                                                                    |                                       | ତ ପ                                                    |
| () 教学任务        | 分课程按上课班报录入成绩分词程控上课项级录入成绩                                                                                                    | n seen een soo                        | × 检索                                                   |
| 数学安排           | 学 2014年、2022年1月8日                                                                                                    | 接交 导出暂存 分析暂存 逝                        |                                                        |
| 考试安排           | 第 2009 ● 加学号升序 ○ 接触名詞序 综合规制(百分制)→过程規制(百分制)(40%)+制系規制(百分制)(60%)                                                                                 | 下數結點胡精模板「批量相點的                        | (語)                                                    |
| 成结录入           | ##輕 携考虑者:按当時常教養心和人子有活動和關末規制,這當該通常使者学校加強有限此所作量。<br>[GE710180081]飲用主即R0151<br>●人內結果,在在原因認力,建立成了面積不合,只需是人類未成素,這當該通常投展素考慮的計解這一人。如此的主要是人心的結果主要提示如此。 |                                       | (6) (6) (8) (6) (8) (8) (8) (8) (8) (8) (8) (8) (8) (8 |
| 同上评教           | [GE71018008]]被用主語HDBI与 機構名称: [GE71018008]激育生源线划与指导 学分1.0 课程失别:专业教育课程失教育情杯与生源线划                                                                 | 1 考核方式:考查                             | R                                                      |
| 公共查询           | [GE710180081]秋雪山田和2014 余号 行政研究 学号 姓名 社園 修成性感 対応対応 期中時間 用本局部 将な角載<br>(GE710180081]秋雪山田和2149 1192 1122 1122 1122 1122 1122 1122                  | 表 备注 辅修标记 是否免听 选课                     | N21 16                                                 |
| 学业指导           | [GEN06120]肥用学 2 2022秋学和助用版。 女 初後 80 90 88                                                                                                    |                                       | R R                                                    |
|                |                                                                                                    |                                       |                                                        |
|                |                                                                                                    |                                       |                                                        |
| 用户: (03072)第近事 | (第四 中文 C0000-2025 青葉105時度(2010年2月2日)) おらかち Severed                                                                                             |                                       | 2024-2025学年秋季学期                                        |

| #操(<br>首<br>す<br>よ<br>一<br>窗<br>口 | <b>作位</b><br>(/教<br>: 绩- | 置师/分 <mark>"</mark> 录                         | 应用<br>课<br>入 | ]<br>程抄    | 成         | 责课<br>出 | ₹)<br>班 <mark>成</mark> | 、<br>级<br>绩 | 」<br>示录<br>录 | 大人入<br>入,<br><mark>入;</mark> | 学成多 | 责孚 |
|-----------------------------------|--------------------------|-----------------------------------------------|--------------|------------|-----------|---------|------------------------|-------------|--------------|------------------------------|-----|----|
| 1.                                | 成绩<br>进行                 | 责均<br>行保                                      | 已;<br>存;     | 录 <i>)</i> | 、后        | ,       | 请                      | 点           | 击            | (C <u>3</u>                  | 暂存  | 字" |
| 2.                                | 再次                       | 、核                                            | 对            | 已支         | <b></b> 入 | 成       | 绩                      | 是           | 否            | 无i                           | 淏;  |    |
| 3.                                | 确<br>远<br>交"             | こし しょうし こうしん こうしん こうしん こうしん こうしん こうしん こうしん こう | 绩;<br>可;     | 录 <i>)</i> | 、无        | 误       | 后                      | ,           | 点            | 击                            | "抄  | 目王 |
| 4.                                | 成绩不可                     | 長一<br>丁撤                                      | 经三回          | 提ろ         | た,        | 即       | 向                      | 学           | 生            | 公                            | 布,  |    |

# 1.4 成绩登记表导出

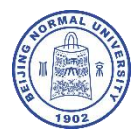

#操作位置: 首页/教师应用--成绩录入--分 课程按上课班级打印成绩登记表

- 选择已提交成绩的教学班,点击"成绩登记表"(蓝色字样按键);
- 查看系统生成的成绩登记表内 数据是否准确、完整;
- 点击右上角 "导出PDF" 按键导 出PDF文件;
- 4. 根据开课单位要求提交签字版。

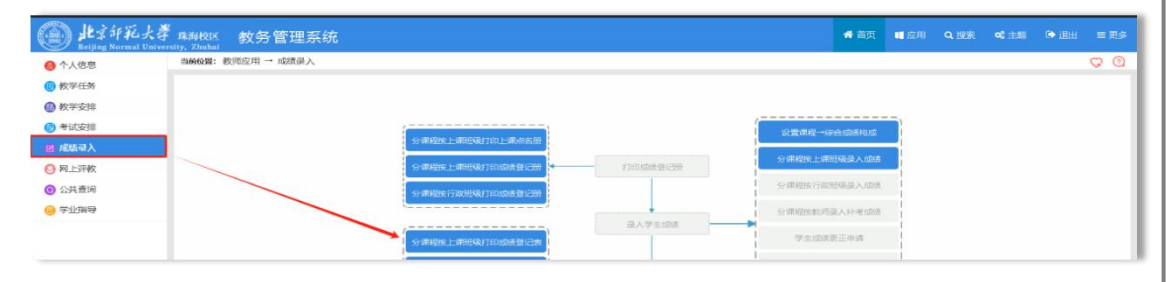

| للاغ المنظم (الله عنه)<br>Beijing Normal | 大學 <sub>麻海校区</sub> 教务管理系统<br>University, Zhubai |               |     |                |      |                                 | <b>#</b> ăți 🔳 d | 用 Q 搜索 | <b>42</b> ±18 🕞 i | !⊞ ≡ |
|------------------------------------------|-------------------------------------------------|---------------|-----|----------------|------|---------------------------------|------------------|--------|-------------------|------|
| ● 个人信息                                   | 当前602: 教师应用 → 成绩录入 → 查看学生成绩 → 分课                | 程按上课班级打印或透登记表 |     |                |      |                                 |                  |        |                   | Q    |
| (1) 教学任务                                 | 分课程按上课班级打印成绩登记表                                 |               |     |                |      |                                 |                  |        |                   | 位押   |
| 数学安排                                     | 学 2024 章 · 2025 学期 秋季学期 →                       |               |     |                |      |                                 |                  |        |                   |      |
| 参试安排                                     | 课程名称                                            | 学分            | 总学时 | 上课班号           | 上课人数 | 课程失例                            | 授课方式             | 考核方式   | 1第1               |      |
| 🛛 成结录入                                   | [GE710180081]歌寶生涯规划与指导                          | 1.0           | 16  | GE710180081-02 | 2    | 款育铸杯与生活规划/专业                    | 観念               | 考査     | 成長度               | 28   |
| 〇 四 上评教                                  | [GE710180081]政育主度规划与指导                          | 1,0           | 16  | GE710180081-03 | 68   | 教育情怀与主涯规划/专业                    | 理论               | 考直     | 应纳费               | 己素   |
|                                          | [GE710180081]軟育生運和助用指导                          | 1.0           | 16  | GE710180081-04 | 4    | 教育情怀与主道规划/专业                    | 避论               | 考察     | 18.18.22          | 同時   |
| <ul> <li>公共查询</li> </ul>                 | [GE710180081] 軟育生運和知道時間                         | 1.0           | 16  | GE710180081-05 | 66   | 教育情怀与主道规划/专业_                   | 理论               | 市市     | 10.50 22          | 己农   |
|                                          |                                                 |               |     |                |      | and other ten by the strategies | THE              |        |                   |      |

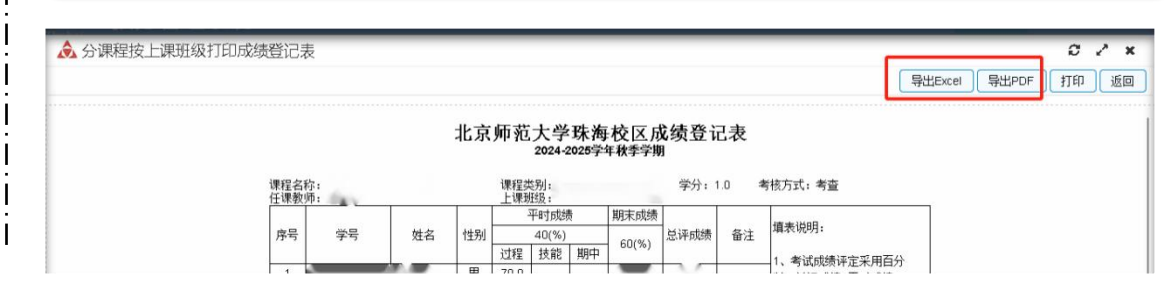

# 1.4 成绩统计分析表导出

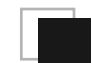

#操作位置: 首页/教师应用--成绩录入--考 试课程统计分析表

- 选择已提交成绩的教学班,点 击"统计分析表"(蓝色字样 按键);
- 查看系统生成的统计分析表内数据是否准确、完整;
- 点击右上角"导出Exce1/PDF" 按键导出exce1/PDF文件;
- 填写"综合评价"并根据开课 单位要求提交签字版。

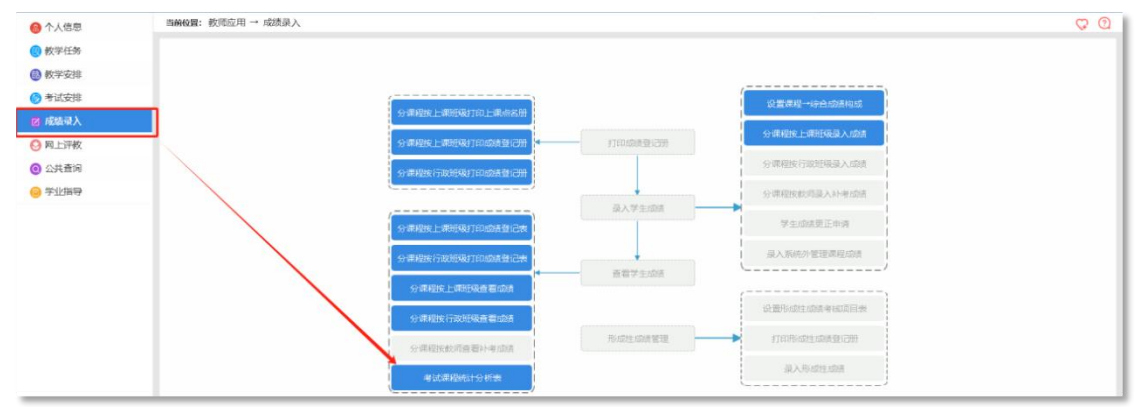

| 考试课程统计分析表               |     |     |                |      |              |      |       |       |
|-------------------------|-----|-----|----------------|------|--------------|------|-------|-------|
| 2024 🔹 - 2025 学期 秋季学期 🗸 |     |     |                |      |              |      |       |       |
| 课程名称                    | 学分  | 总学时 | 上课班号           | 上课人数 | 课程类别         | 授课方式 | 考板方式  | 運作    |
| GE710180081]教育生涯规划与指导   | 1.0 | 16  | GE710180081-02 | 2    | 教育情怀与生涯规划/专业 | 理论   | 考查    | 統计分析導 |
| GE710180081]教育生涯规划与指导   | 1.0 | 16  | GE710180081-03 | 68   | 教育情怀与生涯规划/专业 | 理论   | 考查    | 统计分析集 |
| GE710180081]教育生涯规划与指导   | 1.0 | 16  | GE710180081-04 | 4    | 教育情怀与生涯规划/专业 | 理论   | 考查    | 统计分析是 |
| GE710180081]飲育主選択划与指导   | 1.0 | 16  | GE710180081-05 | 66   | 教育情怀与主涯规划/专业 | 理论   | 考查    | 統計分析書 |
| SEN061201教育学            | 2.0 | 32  | GEN06120-12    | 96   | 教师或养供/通识课程   | 理论   | 26198 | 統计分析者 |

| 🚴 考试课程统计分析表 |      |                |                                         |        |    |               | 0 / X   |
|-------------|------|----------------|-----------------------------------------|--------|----|---------------|---------|
|             |      |                |                                         |        |    | 导出Excel 导出PDI | F 打印 返回 |
|             |      | 北京师范大学         | 全珠海校区考试课<br>2024-2025 <sup>学年秋季学期</sup> | 程统计分析表 |    |               |         |
| Γ           | 课程名称 | [CHI02001]文学概论 | 学分 3.0                                  | 上课班号   | 01 |               |         |
|             | 课程类别 | 专业课程/专业基础课/必修  |                                         |        |    |               |         |

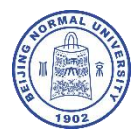

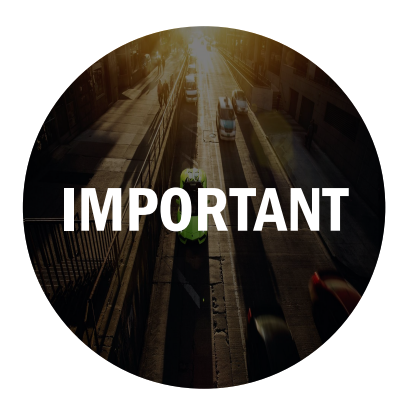

# 特殊情况/常见问题

| ◎ 个人信息                                                                                                    | 当前位置: 教师应用 → 成绩                                                                                                    | 录入 → 录入学生成绩 → 设置课                                                                                                    | 程→综合成绩构成                                                                                                    |                                                                                                    |                                                                                                    |                                                                                                    |
|----------------------------------------------------------------------------------------------------|----------------------------------------------------------------------------------------------------|----------------------------------------------------------------------------------------------------|----------------------------------------------------------------------------------------------------|----------------------------------------------------------------------------------------------------|----------------------------------------------------------------------------------------------------|----------------------------------------------------------------------------------------------------|
| 😨 教学任务                                                                                                    | 设置课程→综合成绩构成                                                                                                    |                                                                                                    |                                                                                                    |                                                                                                    |                                                                                                    |                                                                                                    |
| 数学安排                                                                                                    | 学 2024 💲 - 2025 学期 🖡                                                                                                    | 大季学期 🖌                                                                                                    |                                                                                                    |                                                                                                    |                                                                                                    |                                                                                                    |
| 参试安排                                                                                                    |                                                                                                    |                                                                                                    |                                                                                                    | 未设置综合成绩料                                                                                                    | 9成的课程→上课班级(1)                                                                                                    |                                                                                                    |
| 🙆 成結录入                                                                                                    | □ [BBS22801] 金融市场学                                                                                                    | 1 HERE                                                                                                    |                                                                                                    | 3.0                                                                                                    | BBS22801-01                                                                                                    | 长速新                                                                                                    |
| 😔 网上评教                                                                                                    |                                                                                                    |                                                                                                    |                                                                                                    |                                                                                                    |                                                                                                    |                                                                                                    |
| ② 公共查询                                                                                                    | T:+>#++                                                                                                    |                                                                                                    |                                                                                                    |                                                                                                    |                                                                                                    |                                                                                                    |
| ◎ 学业指导                                                                                                    | 无法远中                                                                                                    |                                                                                                    |                                                                                                    |                                                                                                    |                                                                                                    |                                                                                                    |
|                                                                                                    |                                                                                                    |                                                                                                    |                                                                                                    | 已设置综合成绩料                                                                                                    | 時的课程→上课班级(1)                                                                                                    |                                                                                                    |
|                                                                                                    |                                                                                                    |                                                                                                    |                                                                                                    | 已设置综合或绩利                                                                                                    | 9成的课程→上课班级(1)                                                                                                    |                                                                                                    |
|                                                                                                    |                                                                                                    |                                                                                                    | #15.75 E 100 Tol 005                                                                                                    | 21/200 00 AT                                                                                                    |                                                                                                    |                                                                                                    |
|                                                                                                    | <ul> <li>[BBS22500671] 金融理论:</li> </ul>                                                                                                    | 课程<br>与政策                                                                                                    | 3.0 BBS22500671-01 3                                                                                                    | 11945299<br>(徳新 综合成)                                                                                                    | 款(百分制)=过程感染(百分制)                                                                                                    | )*40%+独相( )* %                                                                                                    |
|                                                                                                    | □<br>□  BB\$22500671 最長時時63                                                                                                    | 1942<br>1970 M                                                                                                    | 3.0 88522500671-01 3                                                                                                    | ination (said)                                                                                                    | ₹(百分朝)=过程邮表(百分朝)                                                                                                    | )*40%+3£88( )* %                                                                                                    |
|                                                                                                    | <br>  (BBS22500671)@##7064                                                                                                    | 9492<br>940230                                                                                                    | 3.0 88522500671-01 9                                                                                                    |                                                                                                    | (百分物)=过程或读(百分物)                                                                                                    | )*40%+3888( )* %                                                                                                    |
| ☰ 周中: (91122011043)                                                                                                    | □<br>□ (BB522500671)金融市()<br>■ (BB522500671)金融市()<br>■ (BB522500671)<br>■ (BB522500671)<br>■ (BB522500771)<br>■ (BB522500771)<br>■ (BB522500771)<br>■ (BB522500771)<br>■ (BB522500771)<br>■ (BB522500771)<br>■ (BB522500771)<br>■ (BB522500771)<br>■ (BB522500771)<br>■ (BB52700770)<br>■ (BB52700770)<br>■ (BB52700770)<br>■ (BB527007700770)<br>■ (BB527007700770077007700700770070000000000                                                                                                    | 942<br>9403R                                                                                                    | 907 Design<br>3.0 8852550671-01 9                                                                                                    | 121年2279<br>(18新年 5日本5月<br>(1917年5月)<br>(101-2025) 阿皮切片美乐                                                                                                    | 新日分物()=)过程的读(百分物)<br>新日分物()=)<br>「日本の()=)<br>「日本の()=)<br>「日分物()=)<br>「日分物()=)<br>「日分物()=)<br>「日分物()=)<br>「日分物()=)<br>「日分物()=)<br>「日分物()=)<br>「日分物()=)<br>「日日の()=)<br>「日日の()=)<br>「日日日日日日()=)<br>「日日日日日日()=)<br>「日日日日日日日日日日日日()=)<br>「日日日日日日日日日日日日日日日日日日日日日日日日日日日日日日日日日日日 | у*40%-±8888( )* %                                                                                                    |
| ■ 用户: 191122011643<br>31選程校上课机协调入成4                                                                                                    | □ [BB522500671]金融市()244<br>□ [BB522500671]金融市()244<br>■ (日本) (日本) (日本) (日本) (日本) (日本) (日本) (日本)                                                                                                    | 942<br>9403<br>2630%6,044,                                                                                                    | 907 Design<br>3.0 89525500071-01 9                                                                                                    | 00-2025 5 2 5 1 5 1 5 1                                                                                                    | R目分析() - 辺境が高く当分析()<br>R目前に公式 All Sights Record                                                                                                    | 940/6+8888( )                                                                                                    |
| 医 用户: [31122011443<br>))律程史上课册级表入成2<br>2024 € • 2023 学期                                                                                                    | □<br>□<br>□<br>□<br>□<br>□<br>□<br>□<br>□<br>□<br>□<br>□<br>□<br>□                                                                                                    | 992<br>9930<br>1630%<br>2,0%                                                                                                    | 907 Design<br>3.0 8852550671-01 9                                                                                                    | 19日本279<br>(2011年)<br>(2012年2月1日)<br>(2012年2月1日)<br>(2012年2月1日)<br>(2012年2月1日)<br>(2012年2月1日)<br>(2012年2月1日)<br>(2012年2月1日)<br>(2013年2月1日)<br>(2015年2月1日)<br>(2015年2月11日)<br>(2015年2月11日)<br>(2015年2月11日)<br>(2015年2月11日)<br>(2015年2月11日)<br>(2015年2月11日)<br>(2015年2月11日)<br>(2015年2月11日)<br>(2015年2月11日)<br>(2015年2月11日)<br>(2                                                                                                    | 秋日分40~12月4日東京日分40<br>日本市会会の名AII Fights Reser                                                                                                    | 940%+1688( * * %<br>940                                                                                                    |
| 第2:2011/03<br>第二:2011 であり<br>(1)<br>第二:2014 で、2023 学術<br>(第三:2014 で、2023 学術)<br>(第三:2014 で、2023 学術)                                                           | □<br>□<br>□<br>□<br>□<br>□<br>□<br>□<br>□<br>□<br>□<br>□<br>□<br>□                                                                                                    | 2017日<br>2017日<br>                                                                                                    | - 577 DB#35<br>3.0 8952550071-01 9<br>0.0<br>0<br>0<br>0<br>0<br>0<br>0<br>0<br>0<br>0<br>0<br>0<br>0<br>0<br>0<br>0<br>0<br>0                                                                                                    | 1997年199<br>(1997年19日<br>(1997年19日<br>(1997年19日<br>(1997年19日<br>(1997年19日<br>(1997年19日<br>(1997年19日<br>(1997年19日)<br>(1997年19日<br>(1997年19日)<br>(1997年19日)<br>(1997年1月)<br>(1997年1月)<br>(1997<br>1月)<br>(1997<br>1月)<br>(1997<br>11)<br>(1997<br>11)<br>(1 | 4日分40-12月20日(1日)<br>日本町公司 All Elgrin Read<br>政務人数 不政治人数 902                                                                                                    | MAD16+108世( ) ア 96<br>MAD16+108世( ) ア 96<br>MAD16+108世( ) ア 96<br>MAD16+108世( ) ア 96                                                                                                    |
| <ul> <li>第一: (715201104)</li> <li>分準程度上準括級承入成約</li> <li>2024 ÷ 2028 (7月)</li> <li>3028 (7月)</li> <li>3024 ・ 2028 (7月)</li> </ul>                              | □<br>□<br>□<br>□<br>□<br>□<br>□<br>□<br>□<br>□<br>□<br>□<br>□<br>□                                                                                                    | 連程<br>連次38<br>在30%(L/A,<br>在導数将 選程美刻                                                                                                    | -977 DB#328<br>3.0 89525500671-01 9<br>9<br>6237<br>199万式 上級人政 已録の                                                                                                    |                                                                                                    | KG (分句) - UE集団家(三分句)<br>EG REA IS ALL Flights Reset<br>取扱人数 不及指人数 99:                                                                                                    | 140%+1088( )                                                                                                    |
| ■ 第二: ()1122011043)<br>分課程校上课用級限入系統<br>第 2024 章 - 2023 学期<br>選種                                                                                               | □ [BB522500671]金融第254<br>□ [BB522500671]金融第254<br>□ [BB525]<br>□ [BB525]<br>□ [BB555]<br>□ [BB555]<br>□ [BB555]<br>□ [BB555]<br>□ [BB55 | 2017日<br>1922日<br>                                                                                                    | +977 Design<br>3.0 8952550071-01 9<br>000<br>19分元 上級人服 己菜の                                                                                                    |                                                                                                    | (高分物)- (2時間時(高分物)<br>21時間会に同分前)<br>21時間会に同人数 411 部分的 Recer<br>22時人数 不及情人数 992                                                                                                    | 1940年19882 学 96<br>1940年19882 学 96<br>1941年1月<br>1941年1月<br>1941年1月<br>1941年1月<br>1941年1月<br>1941年1月<br>1941年1月<br>1941年1月<br>1941年1月<br>1941年1月<br>1943年1月<br>1943年11<br>1945年11<br>1945年11<br>1945年11<br>1945年11<br>1945<br>1945<br>1945<br>1945<br>1945<br>1945<br>1945<br>19 |
| 至                                                                                                    | □<br>□<br>□<br>□<br>□<br>□<br>□<br>□<br>□<br>□<br>□<br>□<br>□<br>□                                                                                                    | 2世紀<br>1947日<br>1947日<br>1947<br>1947日<br>1947<br>1947日<br>1947<br>1947<br>1947<br>1947<br>1947<br>1947<br>1947<br>1947                                                                                                    | +977 Design<br>3.0 88525500671-01 9<br>88522500671-01 9<br>(行分方式 上級人政 己裂)                                                                                                    | 11.04000 日本5000000000000000000000000000000000                                                                                                    | (百分句)- (2周崎家(百分句)<br>(1月前公 2) All Flynin Reser<br>(2月前公 2) All Flynin Reser                                                                                                    | 140%+按照( ) / %<br>983<br>983上人数 使男本                                                                                                    |
| ■ 用中: p1122011040<br>分理程技上课机级很入成<br>2<br>2<br>2024 ① - 2025 学期<br>3<br>3<br>2<br>3<br>2<br>3<br>2<br>3<br>2<br>3<br>2<br>3<br>2<br>3<br>3<br>3<br>3<br>3<br>3 | (BBS22500671)金融市()<br>(BBS22500671)金融市()<br>(CON 由来 中文 ▼<br>なさか 由来 中文 ▼                                                                                                    | 3程程<br>(1947)代<br>(1947)代<br>(1947)<br>(1947)代<br>(1947)<br>(1947)代<br>(1947)<br>(1947)<br>(194 | -977 Design<br>3.0 8952550071-01 9<br>0.0 8952550071-01 9<br>0.0 89525500071-01 9<br>0.0 8952500071-01 9<br>0.0 8952500000000000000000000000000000000000 |                                                                                                    | REIが約0-12時間第三分前<br>EREIAL & Al Elgent Rever<br>REIAL 数 不及指人数 992                                                                                                    | M40%+1882( ) ア 95<br>M40%<br>M42<br>M42<br>M42                                                                                                    |
| 第2:221143<br>(第2:224章・2023章 学術<br>第2:224章・2023章 学術<br>第2:224章・2023章 学術                                                                                        | □<br>□<br>□<br>□<br>□<br>□<br>□<br>□<br>□<br>□<br>□<br>□<br>□<br>□                                                                                                    | 2012<br>2013日<br>在30%以外、<br>在30%以外、<br>(在30%約15 通程契約)                                                                                                    | 977 Design<br>1.0 8952550071-01 9<br>000<br>(行分方式 上級人政 己参)                                                                                                    |                                                                                                    | K日分40-129回時(日分40)<br>日中町公司 Al Elgrin Reer<br>政権人能 不政権人能 90:                                                                                                    | MADK+1088( ) 가 %<br>MADK+1088( ) 가 %<br>MADK<br>MADK<br>MADK<br>MADK<br>MADK<br>MADK<br>MADK<br>MADK                                                                                                    |

### 1、无法设置课程综合成绩构成

 多教师上课的教学班,成绩录入人默认为 主讲教师。如其他老师录入成绩,则在设 置综合成绩构成比例时无法勾选相应班级, 或在成绩录入界面检索不到该课程。

#### 解决措施:

- ◇ 联系开课单位教务秘书,说明情况: 课程-上课班级-课程录入人;
- ᢙ 待教务秘书重新设定后,再次进入 "综合成绩构成"进行设置操作。

|                                                                                                    |                                                                                                    |                                                                                                    |                                                                                                    |                                                                                                    |                                                                                                    |                                                                                                    | C                                                                                                    | □ 所有    |
|----------------------------------------------------------------------------------------------------|----------------------------------------------------------------------------------------------------|----------------------------------------------------------------------------------------------------|----------------------------------------------------------------------------------------------------|----------------------------------------------------------------------------------------------------|----------------------------------------------------------------------------------------------------|----------------------------------------------------------------------------------------------------|----------------------------------------------------------------------------------------------------|---------|
|                                                                                                    | 172.31.5.                                                                                                    | 87:8080 显示                                                                                                    |                                                                                                    |                                                                                                    |                                                                                                    |                                                                                                    |                                                                                                    |         |
| k海校区 教务管理系统                                                                                                    | 124WBAGAPITC                                                                                                    | 1日2717个能力全!                                                                                                    |                                                                                                    |                                                                                                    | 👫 首页                                                                                                    | ■ 应用 Q 搜索 ●                                                                                                    | \$ 主题 🕞 退出                                                                                                    | ≡3      |
| 当前位置: 教学管理 → 学生成绩 → 课程成绩录                                                                                                    | 2                                                                                                    |                                                                                                    |                                                                                                    | (HGE)                                                                                                    |                                                                                                    |                                                                                                    |                                                                                                    | 9       |
|                                                                                                    |                                                                                                    |                                                                                                    |                                                                                                    |                                                                                                    |                                                                                                    |                                                                                                    | (                                                                                                    |         |
| 设置课程→综合成绩构成                                                                                                    |                                                                                                    |                                                                                                    |                                                                                                    |                                                                                                    |                                                                                                    |                                                                                                    | l                                                                                                    | 检索      |
| <b>课表类别</b> 请选择 ~ 承担单位 请选择                                                                                                    |                                                                                                    | ~ 课程 1                                                                                                    | 前文化                                                                                                    | 课程类别 请选                                                                                                    | 揮 *                                                                                                    |                                                                                                    |                                                                                                    |         |
|                                                                                                    |                                                                                                    |                                                                                                    | 未设置综合成                                                                                                    | (结构成的课程→上课班级 (6                                                                                                    | 3)                                                                                                    |                                                                                                    |                                                                                                    |         |
| 「「「」「「」」の「「」」の「「」」の「「」」の「「」」の「「」」の「「」」                                                                                                    |                                                                                                    |                                                                                                    | 学分                                                                                                    | 上课班级                                                                                                    | 任课教师                                                                                                    | 课程类别                                                                                                    | 考核方式                                                                                                    |         |
| [BB522189571]组织行为与跨文化管理                                                                                                    |                                                                                                    |                                                                                                    | 2.0                                                                                                    | BBS22189571-01                                                                                                    | [01012]陈燕                                                                                                    | 研究生                                                                                                    | 考查                                                                                                    |         |
| □ [BBS22189571]组织行为与跨文化管理                                                                                                    |                                                                                                    |                                                                                                    | 2.0                                                                                                    | BBS22189571-02                                                                                                    | [01012]陈燕                                                                                                    | 研究生                                                                                                    | 考查                                                                                                    |         |
| □ [C+E20036151]跨又化交际案例分析                                                                                                    |                                                                                                    |                                                                                                    | 2.0                                                                                                    | CFE20036151-01                                                                                                    | [11112011017]张春燕                                                                                                    | 研究生                                                                                                    | 考试                                                                                                    |         |
| ☑ [CHI22049] 跨文化民间文学                                                                                                    |                                                                                                    |                                                                                                    | 2.0                                                                                                    | CHI22049-01                                                                                                    | [99059]万建中                                                                                                    | 专业课程                                                                                                    | 考试                                                                                                    |         |
| [] [FLL22000] 图译与诗文化问语                                                                                                    |                                                                                                    |                                                                                                    | 2.0                                                                                                    | FLL22000-01                                                                                                    | [91122024044]置幅从                                                                                                    | 专业纳证                                                                                                    | 511                                                                                                    |         |
| <ul> <li>除合成绩 (百分1 ··)=这 (百分1 ··); ··)</li> <li>(百分1 ··); ··)</li> <li>(日本); ··); ··)</li> <li>(日本); ··); ··);</li> <li>(日本); ··); ··); ··);</li> <li>(日本); ··); ··); ··); ··);</li> <li>(日本); ··); ··); ··); ··); ··); ··); ··); ·</li></ul> | )(~_)(<br>\$#9<br>21                                                                                                    | <ul> <li>)* %+期中(</li> <li>上课班级</li> <li>CHI22050-01</li> </ul>                                                                                                    | 百分制 ~)* %*<br>已设置综合成机<br>任课教师<br>李正荣 综合                                                                                                    | *期末(百分素 ~) <sup>*</sup> (60 %)<br>總构成的课程→上课班级 (2<br>合成绩(百分物)=过程成绩(百                                                                                                    | 2)<br><b>综合</b><br>I分别)*40%+技能()* %-                                                                                                    | n成绩构成<br>+ 期中成绩( )* %+ 期来/成:                                                                                                    | €<br>(百分物)*60%                                                                                                    | ľ       |
|                                                                                                    | ·(<br>等分<br>2.0<br>2.0                                                                                                    | <ul> <li>)* %+期中(</li> <li>上课班级</li> <li>CHI22050-01</li> <li>GEN02504-01</li> </ul>                                                                                                    | 百分非 ~)* %*<br>已设置综合成功<br>任课教师<br>季正荣 修合<br>册依舒 综合                                                                                                    | +期末(百分末 ~)/60 %<br>嫌构成的课程→上课班级(2<br>合成绩(百分制)=过程成绩(百<br>合成绩(百分制)=过程成绩(百)                                                                                                    | 2)                                                                                                    | : <b>成築构成</b><br>+ 瞬中成康( )* %+ 聊末成<br>+ 明中成康(百分約)*20%+ 期末成                                                                                                    | <b>虞(百分制)*60%</b><br>康(百分制)*60%                                                                                                    | ľ       |
| <ul> <li>第合成绩(百分社、)→は<br/>(百分社、)→1</li> <li>(○ 欠原合成绩)</li> <li>(○ 欠原合成绩)</li> <li>(CH22050)第交化出界文学教報</li> <li>(CH22050)第交化出界文学教報</li> <li>(GEN02504)第文化作用</li> </ul>                                                                                                    | · (<br>学分<br>2.0<br>2.0                                                                                                    | <ul> <li>)・ %・期中(</li> <li>上線組級</li> <li>CHI22050-01</li> <li>GEN02504-01</li> </ul>                                                                                                    | 百分和 ~)* %*<br>已设置综合成/<br>任课教师<br>李正荣 综合<br>师依新 综合                                                                                                    | ◆期末(百分 <sup>1</sup> ~) <sup>4</sup> 60)%<br>透熱肉成的课程→上课班级(2<br>合成原(百分制)=过程成绩(百<br>合成原(百分制)=过程成绩(百                                                                                                    | 2) (編合<br>15分明)*40%+技能( )* %-<br>5分明)*20%+技能( )* %-                                                                                                    | 1 <b>成接钩成</b><br>4期中成绩( )* %+期末成)<br>4期中成绩(百分考)*20%+期末成)                                                                                                    | 【<br>★(百分秋)*60%<br>歳(百分秋)*60%                                                                                                    |         |
|                                                                                                    | • ~)(<br>学分<br>2.0<br>2.0                                                                                                    | <ul> <li>)* %+期中(</li> <li>上線用級</li> <li>CHI22050-01</li> <li>GEN02504-01</li> </ul>                                                                                                    | 百分礼 ~)* %*<br>已设置综合成/<br>任课教师<br>孝正朱 综合<br>原依舒 综合                                                                                                    | +期末(百分素 ~)*(60)%<br>構构成的课程→上课纸级(2<br>合成绩(百分初)=过程成绩(百<br>合成绩(百分初)=过程成绩(百)                                                                                                    | 2)<br>15分期()*40%+转期(( )* %-<br>15分期()*20%+转期(( )* %-                                                                                                    | 1000時00<br>100中成绩([1598])*20%+101中成<br>100中成绩([1598])*20%+101中成                                                                                                    | 【<br>集(百分教)*60%<br>续(百分教)*60%                                                                                                    | 亡       |
|                                                                                                    | • ~)(<br>学分<br>21<br>21                                                                                                    | <ul> <li>)* %+期中(</li> <li>上線用級</li> <li>0 CHI22050-01</li> <li>0 GEN02504-01</li> <li>* 線程 際:</li> </ul>                                                                                                    | 百分者 〜)*     %+       已设置综合成<br>任確数時        年正来     修合       原依部     総合       文化                                                                                                    | +期末(百分素 ~)*(60)%<br>構构成的课程→上课纸级(2<br>合成绩(百分制)=过程成绩(百<br>合成绩(百分制)=过程成绩(百<br>資程集別)請法損<br>資源                                                                                                    | 2)<br>15990)*40%+5580( )* %-<br>15990)*40%+5580( )* %-                                                                                                    | <b>は成時10成</b><br>- 勝中成素( )* %+ 約末成<br>- 勝中成素( (1:分者))*20%+ 約十点)                                                                                                    | 【<br>集(百分教)*60%<br>续(百分教)*60%                                                                                                    | 「「「「「」」 |
|                                                                                                    | •                                                                                                    | <ul> <li>》* %+期中(</li> <li>上碳组级</li> <li>CHI22050-01</li> <li>GEN02504-01</li> <li>· 课程 時:</li> </ul>                                                                                                    | 百分素、)*         %+           已设置综合规》         任课数师           李正荣         信合           原依部         信合           文化         未设置综合成绩                                                                                                    | ・期末(百分素 ~)(60)%<br>(請約成約導程-上導紙級(2<br>合成集(百分報)=以税務(集(百<br>合成集(百分報)=以税務(集(百<br>)<br>導程(先別) (古法報)<br>(清元県報)<br>(清元県報)                                                                                                    | 2)<br>5分期)-40%+技能()-<br>5分别)-20%+技能()-<br>7 等。<br>-<br>-<br>-<br>-<br>-<br>-<br>-<br>-<br>-<br>-<br>-<br>-<br>-                                                                                                    | 120時均成<br>- 約中成成(二) <sup>2</sup> %+約末成)<br>- 約中成成(二分者) <sup>2</sup> 20%+約末成)<br>- 225<br>- 225<br>- 22 | 【<br>(日分初)*60%<br>((日分初)*60%                                                                                                    |         |
|                                                                                                    | ・<br>、<br>、<br>、<br>、<br>、<br>、<br>、<br>、<br>、<br>、<br>、<br>、<br>、                                                                                                    | <ul> <li>、 %+期中(</li> <li>上線班級</li> <li>CHI22050-01</li> <li>GEN02504-01</li> <li>・ 课程 時:</li> </ul>                                                                                                    | 百分素、)*     %+       已设置综合规     任課数师       李正荣     综合       原依形     综合       文化     未设置综合成绩       2.0     2.0                                                                                                    | ・期末(百分市~)(60)(%)<br>(添り成約)環程-上環接線(2)<br>合成認(百分前)-过程成成(百<br>環境集)(広治病)<br>(環境集)(広治病)<br>(市)(二、(二、(二、(二、(二、(二、(二、(二、(二、(二、(二、(二、(二、(                                                                                                    | 2)<br>综合的 ~45% / 20% - 经数据( ) 2 % -<br>5分别的 ~20% - 经数据( ) 2 % -<br>1 ~ · · · · · · · · · · · · · · · · · ·                                                                                                    | 1000時代成<br>1000年10月1日<br>100日年10月1日<br>100日年10月1日<br>100日年11日<br>100日年11<br>100日年11<br>100日年11<br>100日<br>100日                                                                                                    | ▲(四分称)+60%<br>((四分称)+60%<br>((四分称)+60%                                                                                                    |         |
|                                                                                                    | * ~)(<br>#99<br>21<br>21                                                                                                    | <ul> <li>)* %+期中(</li> <li>上線相段</li> <li>CHI22050-01</li> <li>GEN02504-01</li> <li>・ 線段 第:</li> </ul>                                                                                                    | <ul> <li>田分市 →)・ №・</li> <li>巳设置综合成</li> <li>任3素数序</li> <li>夢正来</li> <li>综合成</li> <li>原体部</li> <li>店合</li> <li>文化</li> <li>未设置综合成績</li> <li>学分</li> <li>2.0</li> <li>2.0</li> </ul>                                                                                                    | ・開末(百分市マ)(60)(%)<br>場内成於確定→上準括後(2<br>合成成(百分雨)・过程成成(百)<br>合成成(百分雨)・过程成成(百)<br>合成成(百分雨)・过程成成(百)<br>(項電気男)(高点雨)<br>上連接後(8)<br>上連接後(8)<br>BBS22199571-02                                                                                                    | 2)<br>综合的:*40% +技能( )* %<br>分分的:*20% +技能( )* %<br>日<br>日<br>(01012)医病                                                                                                    | j成場例成<br>(時中成素(目分前)・20%・前未成<br>)時中成素(目分前)・20%・前未成<br>)時中成素(目分前)・20%・前未成<br>(目分前)・20%・前未成<br>(目分前)・20%・前<br>(日分前)・20% (日分前)・20%・前<br>(日分前)・20% (日分前)・20% (日分前)+20% (日分前)+20% (10)+20% (10)+20% (10)+20\% (10)+20\% (10)+20\% (10)+20\% (10)+20\% (10)+20\% (10)+20\% (10)+20\% (10)+20\% (10                                                                                                    | (国分略)*60%     (成回分略)*60%     (成回分称)*60%     (     (     (     (     (     オ物広     水面     )     (     (     オカ     水面     )     (     (     (     (     パカ     )     )     (     (     (     パカ     )     )     (     (     (     パカ     )     )     (     (     (     パカ     )     )     (     (     (     パカ     )     )     (     (     (     パカ     )     )     (     (     (     パカ     )     )     (     (     (     パカ     )     )     (     (     (     (     (     (     (     (     (     (     (     (     (     (     (     (     (     (     )     )     )     )     (     (     (     (     (     (     (     (     (     (     (     (     (     (     (     (     (     )     )     )     )     )     )     )     (     (     (     )     )     )     (     (     )     )     )     (     )     )     (     )     )     (     )     )     (     )     )     (     )     )     (     )     )     (     )     )     (     )     )     )     (     )     )     )     (     )     )     )     (     )     )     (     )     )     (     )     )     (     )     )     (     )     )     )     )     (     )     )     (     )     )     )     (     )     )     (     )     )     (     )     )     (     )     )     (     )     )     )     )     )     (     )     )     )     )     )     (     )     )     )     )     )     )     )     )     )     )     )     )     (     )     )     )     )     )     )     )     )     )     )     )     )     )     )     )     )     )     (     )     )     )     )     )     )     )     )     )     )     )     )     )     )     )     (     )     )     )     )     )     )     (     )     )     )     (     )     )     )     )     )     )     )     )     )     )     )     )     (     )     )     )     )     )     )     )     (     )     )     )     )     )     )     )     )     )     )     )     )     )     )     )     )     )     )     )     )     )     )     )     )     )     )     )     )     )     )     )     )     )     )     (     )     )     )     )     )     )     )     (     )     )     )     )     (     )     )     )    | 检索      |
|                                                                                                    | 学分<br>21<br>21                                                                                                    | <ul> <li>&gt;) № 期中(</li> <li>上線拍缀</li> <li>上線拍缀</li> <li>○ CHI22050-01</li> <li>○ GEN02504-01</li> <li>○ GEN02504-01</li> <li>○ Watk 除:</li> </ul>                                                                                                    | <ul> <li>田分市 ◇)* №4*</li> <li>日辺置体合成</li> <li>住工業の約6</li> <li>夢正栄 倍合</li> <li>藤依奈 信合</li> <li>床辺貫综合成績</li> <li>学分</li> <li>2.0</li> <li>2.0</li> </ul>                                                                                                    | ・蜀末(百分者、)(60)(%)(70)(%)(70)(%)(%)(%)(70)(%)(%)(%)(%)(%)(%)(%)(%)(%)(%)(%)(%)(%)                                                                                                    | 2)<br>15分前)*40%+技能( ))* %<br>15分前)*20%+技能( ))* %<br>15分前)*20%+技能( ))* %<br>1<br>1<br>1<br>1<br>1<br>1<br>1<br>1<br>1<br>1<br>1<br>1<br>1                                                                                                    | i或場构成<br>i時中感測() ) %+期末成<br>+期中感測(回分前)*20%+期末成<br>期中感測(回分前)*20%+期末成<br>構築的<br>研究生<br>研究生                                                                                                    | (日分和)*60%<br>該(日分和)*60%                                                                                                    | 检索      |
|                                                                                                    | ・                                                                                                    | <ul> <li>         ・・・・・・・・・・・・・・・・・・・・・・・・・・・・・</li></ul>                                                                                                    | <ul> <li>田分君 ◇ → №</li> <li>日後置修合成</li> <li>保護教師</li> <li>夢正奈 信信</li> <li>藤依舒 信信</li> <li>安分</li> <li>20</li> <li>20</li> <li>20</li> <li>20</li> </ul>                                                                                                    | ・規末(百分書 ~)(60)為(<br>(百分書)(75,00)為(<br>(百分素)(75,00),00)<br>(10,00)(10,00)<br>(10,00)(10,00)(10,00)<br>(10,00)(10,00)(10,00)<br>(10,00)(10,00)(10,00)<br>(10,00)(10,00)(10,00)<br>(10,00)(10,00)(10,00)<br>(10,00)(10,00)(10,00)<br>(10,00)(10,00)(10,00)(10,00)<br>(10,00)(10,00)(10,00)(10,00)(10,00)<br>(10,00)(10,00)(10 | 2)<br>第2分部()*40%+技能() )* %。<br>第分部()*20%+技能() )* %。<br>第分部()*20%+技能() )* %。<br>[01012]防病<br>[01012]防病<br>[01012]防病<br>[111112011017)指+                                                                                                    | - 編集内成 - 第446歳( ) % %+第4本成 - 新中応成点(こう)(3)、20%+期末成 - 新中応成点(こう)(3)、20%+期末成 - 研究生 - 研究生 - 研究生 - 研究生 - 研究生 - 研究生 - 研究生                                                                                                    | 【(1)分数)+60%<br>((1)分数)+60%<br>((1)分数)+60%<br>((1)分数)+60%<br>((1)分数)<br>(1)分数)<br>(1)分数)<br>(1)分数)<br>(1)分数)<br>(1)分数)<br>(1)分数)<br>(1)<br>(1)<br>(1)<br>(1)<br>(1)<br>(1)<br>(1)<br>(1)<br>(1)<br>(1                                                                                                    | 杜索      |
|                                                                                                    | )( \$                                                                                                    | <ul> <li>&gt;)* )* → 期中(</li> <li>上線出現</li> <li>○ CH122050-01</li> <li>○ GEN02504-01</li> <li>&gt; 線程 際:</li> </ul>                                                                                                    | 田分1 ->>> %+     日分1 ->>> %+     日分2 ->>> %+     日分2 ->>>>>>>>>>>>>>>>>>>>>>>>>>>>>>>>>>>>                                                                                                    | ・開末(百分市マ)(60)(6)<br>・開京(百分市マー上環境後(2)<br>合成成(百分市の-上環境後(2)<br>小成成(百分市の-は現水成)(百<br>小成成(百分市の-は現水成)(百<br>小成成(百分市の-は現水成)(百<br>小成成(百分市の-は現水成)(百<br>上環境気気)(百分市の-は現水成)(百<br>と環境気気)(百分市の-<br>に現る(5)(5)(5)(5)(5)(5)(5)(5)(5)(5)(5)(5)(5)(                                                                                                    | 2)<br>ま3分割0)*40%+技能(2)* %<br>ま3分割0)*20%+技能(2)* %<br>ま3分割0)*20%+技能(2)* %<br>ほう101021防惑<br>[010121防惑<br>[010121防惑<br>[11112011017]法母素<br>[90557]注曲+<br>[901257]注曲+                                                                                                    | <b>14時代成長</b><br>・ 第中の意識(ごかきの)・20%+期末点の<br>・ 第中の意識(ごかきの)・20%+期末点の<br>年の空気<br>研究生<br>・ 研究生<br>・ 研究生<br>・ のたえ深程<br>のたえ深程                                                                                                    | ▲(田分松)*60%<br>(大田分松)*60%<br>(大田分松)*60%<br>(大田分松)*60%<br>●<br>考館の式<br>考定<br>考定<br>考定<br>考定<br>考定<br>考定<br>考定<br>考定<br>考定<br>考定                                                                                                    | 检索      |
|                                                                                                    | * ~)(<br><b>#99</b><br>24<br>24                                                                                                    | <ul> <li>&gt;)</li> <li>▶+期中(</li> <li>上線用母</li> <li>○</li> <li>CHI22050-01</li> <li>○</li> <li>GEN02504-01</li> <li>○</li> <li>GEN02504-01</li> <li></li> <li></li></ul>                                                                                                    | 国分和 シン 第4<br>                                                                                                    | ・開末(百分市マ)(60)(6)<br>場内成防御モノ上環境保(<br>合成気(百分)前・22環境気(百)<br>合成気(百分前・22環境気(百))<br>(1)<br>(1)<br>(1)<br>(1)<br>(1)<br>(1)<br>(1)<br>(1)<br>(1)<br>(                                                                                                    | 2)<br>ま分割)*40%+技能( )* %<br>お分割)*20%+技能( )* %<br>に<br>1)*20%+技能( )* %<br>(1)*120(***********************************                                                                                                    | 調査場内は         10 年のまままでのであります。           第日中のまままでのうか。         第日中のまままでのうか。           第日中のまままでのうか。         第日中のまままでのうか。           第日日のまままでのうか。         第日日のままでのうか。           第日のまままでのうか。         第日のまままでのか。           第日のままでのか。         第日のままでのか。           第日のままでのか。         第日のままでのか。           第日のまままでのか。         第日のままでのか。           第日の目のままでのか。          第日の目のままでのか。                                                                                                    | ▲(国分助)*60%<br>壊(国分助)*60%<br>壊(国分助)*60%                                                                                                    |         |
|                                                                                                    | <ul> <li>▼()</li> <li>₹39</li> <li>21</li> <li>24</li> </ul>                                                                                                    | <ul> <li>y)</li> <li>jk+804(</li> <li>Litering</li> <li>CH12205-01</li> <li>GEN02504-01</li> <li>GEN02504-01</li> <li>WR18 (R)</li> </ul>                                                                                                    | 田分和 ◇ / 「                                                                                                    | ・開末(百分市 ~)(60)(%)<br>場件成式的確定→上確認(6)<br>合成現在(百分前・辻祥永(現在))<br>(第4項(百分前・辻祥永(現在))<br>(第4項(百分前・辻祥永(現在))<br>(第4項(百分前・辻祥永(現在))<br>(第4項(日子))(1)<br>(日本)(1)(1)(1)(1)(1)(1)(1)(1)(1)(1)(1)(1)(1)                                                                                                    | 2)<br>ま分割0)*40%+技能( ))* %<br>お分割0)*20%+技能( ))* %<br>ほうまわい*20%+技能( ))* %<br>(01012時点<br>(01012時点<br>(01012時点<br>(01012時点<br>(01012)時点<br>(01012)<br>(01012)<br>(01012)<br>(010 | Ingk特点<br>- IF中応数( ) % 4+ 初大型<br>+ IF中応数(日分和)・20%+ 副未成<br>日中応数(日分和)・20%+ 副未成<br>- IF中応数(日分和)・20%+<br>- IF中応数(日分和)・20%+<br>- IF中応数(日分和)+<br>- IF中応数(日分和)+<br>- IFhmm(日分和)+<br>- IFhmm(日分和)+<br>- IFh                                                                                                    | (百分時)*60%<br>法(百分前)*60%                                                                                                    |         |
|                                                                                                    | <ul> <li>✓)(</li> <li>♥93</li> <li>21</li> <li>21</li> <li>21</li> <li>21</li> </ul>                                                                                                    | <ul> <li>、)* 」 34+務中(</li> <li>上38:858</li> <li>CHI22050-01</li> <li>GEN02504-01</li> <li>、) 道程( 程)</li> <li>、) 道程( 程)</li> <li>、()*()*()*()*()*()*()*()*()*()*()*()*()*(</li></ul>                                                                                                    | 田分和 〜) (44)<br>日分和 〜) (44)<br>日辺三位 (45)<br>日辺三位 (45)<br>日辺三(45)<br>日辺三(45)<br>日辺(45)<br>日辺三(45)<br>日辺(45)<br>日辺(45)<br>日                                                     | ・現末(百分市 ~)(60)(6)<br>・現有点(西分市 ~)上現18(8)(2<br>合成成点(百分市)-2は現成成(百<br>合成成点(百分市)-2は現成成(百<br>合成成点(百分市)-2は現成成(百<br>合成成点(百分市)-2は現成(6)<br>上建規模(6)<br>目的(五)(百分下)-02<br>日本(1)(2)(2)(3)(3)(3)(3)(3)(3)(3)(3)(3)(3)(3)(3)(3)                                                                                                    | 2)<br>53分配)-40%-技能( )) 等。<br>53分配)-20%-技能( )) 等。<br>53分和)-20%-技能( )) 等。<br>53分和)-20%-技能( )) 等。<br>53分和<br>53分和<br>53<br>53<br>53<br>53<br>53<br>53<br>53<br>53<br>5<br>5<br>5<br>5<br>5<br>5<br>5                                                                                                    | 13歳時代は                                                                                                    | 【<br>()<br>()<br>()<br>()<br>()<br>()<br>()<br>()<br>()<br>()<br>()<br>()<br>()                                                                                                    |         |
| <ul> <li>综合成绩(百分年)、以及保合或绩</li> <li>(12550-)等文化批界文学教授</li> <li>(12550-)等文化批界文学教授</li> <li>(12550-)等文化批界文学教授</li> <li>(1250-)等文化批算</li> <li>(1250-)等文化批算</li> <li>(1250-)等文化批算</li> <li>(1250-)等文化比算</li> <li>(1250-)等文化比算</li> <li>(1250-)等文化比算</li> <li>(1250-)等文化比算</li> <li>(1250-)等学校化同成学</li> <li>(1250-)等学校化同成学</li> <li>(1250-)等学校化同成学</li> <li>(1250-)等学校化同成学</li> <li>(1250-)等学校化同成学</li> <li>(1250-)等学校化同成学</li> <li>(1250-)等学校化同成学</li> <li>(1250-)等学校化同成学</li> <li>(1250-)等学校化同成学</li> <li>(1250-)等学校化同成学</li> <li>(1250-)等学校化同成学</li> <li>(1250-)等学校化同成学</li> </ul>                                                                                                    | <ul> <li>✓)(</li> <li><sup>#</sup>99</li> <li>24</li> <li>21</li> <li>21</li> </ul>                                                                                                    | ()())())())())()()()()()()()()()()()()                                                                                                    | 田分和 シン キー<br>日 (山田田谷内)<br>単正奈 約4<br>単正奈 約4<br>単正奈 約4<br>単正奈 約4<br>単元奈 約4<br>単元奈 約4<br>単元奈 約4<br>単元奈 約4<br>単元<br>一 (山田田谷内)<br>一 (山田谷内)<br>一 (山田谷)<br>一 (山田谷内)<br>一 (山田谷内)<br>一 (山田谷内)<br>一 (山田谷内)<br>一 (山田谷)<br>一 (山田谷内)<br>一 (山田谷)<br>一 (山田谷)<br>一 (山田谷)<br>一 (山田谷)<br>一 (山田谷)<br>一 (山田谷)<br>一 (山田谷)<br>一 (山田谷)<br>一 (山田谷)<br>一 (山田谷)<br>一 (山田谷)<br>一 (山田谷)<br>一 (山田谷)<br>一 (山田谷)<br>一 (山田谷)<br>一 (山田谷)<br>一 (山田谷)<br>一 (山田谷)<br>一 (山田谷)<br>一 (山田谷)<br>一 (山田谷)<br>一 (山田谷)<br>一 (山田谷)<br>一 (山田谷)<br>一 (山田谷)<br>一 (山田子)<br>一 (山田子)<br>一 (山田子)<br>一 (山田子)<br>一 (山田子)<br>一 (山田子)<br>一 (山田子)<br>一 (山田子)<br>一 (山田子)<br>一 (山田子)<br>一 (山田子)<br>一 (山田子)<br>一 (山田子)<br>一 (山田子)<br>一 (山田子)<br>一 (山田子)<br>一 (山田子)<br>一 (山田子)<br>一 (山田)<br>一 (山田) | ・開末(百分市 ~)(金)(約)<br>・開京(百分市)(二分元(二)(3)<br>合か(第(百分市)(二分元(二)(3)<br>合か(第(百分市)(二分元(二)(3)<br>(第(百分市)(二分元(二)(3)<br>(第(百分市)(2)(3)<br>(第(百分市)(2)(3)<br>(第(百分市)(2)(3)<br>(第(百分市)(2)(3)<br>(第(百分市)(2)(3)<br>(第(百分市)(2)(3)(3)<br>(第(百分市)(2)(3)(3)<br>(第(百分市)(2)(3)(3)<br>(第(百分市)(2)(3)(3)<br>(第(百分市)(2)(3)(3)<br>(第(百分市)(2)(3)(3)(3)<br>(第(百分市)(2)(3)(3)(3)<br>(第(百分市)(2)(3)(3)(3)<br>(第(百分市)(2)(3)(3)(3)(3)<br>(第(百分市)(2)(3)(3)(3)(3)<br>(第(百分市)(2)(3)(3)(3)(3)<br>(第(百分市)(2)(3)(3)(3)(3)<br>(第(百分市)(2)(3)(3)(3)(3)<br>(第(百分市)(2)(3)(3)(3)(3)<br>(第(百分市)(2)(3)(3)(3)(3)(3)<br>(第(百分市)(2)(3)(3)(3)(3)(3)<br>(第(百分市)(2)(3)(3)(3)(3)(3)(3)(3)(3)<br>(第(百分市)(2)(3)(3)(3)(3)(3)(3)(3)(3)(3)(3)(3)(3)(3)                                                                                                    | 2)<br>第分部)・40%・技能( )・ %<br>第分部)・20%・技能( )・ %<br>第分部)・20%・技能( )・ %<br>第分部)・20%・技能( )・ %<br>第分部)・20%・技能( )・ %<br>第分部)・20%・技能( )・ %<br>第分部)・20%・技能( )・ %<br>第分部)・20%・技能( )・ %<br>第分部)・20%・技能( )・ %<br>第分部)・20%・技能( )・ %<br>第分部)・20%・技能( )・ %<br>第分部)・20%・技能( )・ %<br>第分部)・20%・技能( )・ %<br>第分部)・20%・技能( )・ %<br>第分部)・20%・技能( )・ %<br>第分部 ・ 10%・大振( )・ %<br>第分部 ・ 10%・大振( )・ %<br>第分部 ・ 10% ・ 10% * 10% * 10% *                                                                                                    | 回時成点()         %・影け20           ・影中成点(15):8)*20%・影け20         ・影け20           ・影中成点(15):8)*20%・影け20         ・影け20           ・影中成点(15):8)*20%・影け20         ・影け20           ・影中成点(15):8)*20%・影け20         ・影け20           ・影中成点(15):8)*20%・影け20         ・影け20           ・「「「「」」」」         ・「」」           ・「」」         ・「」」           ・「」」         ・「」」           ・「」」         ・「」」           ・「」」         ・「」」           ・「」」         ・「」」           ・「」」         ・「」」           ・「」」         ・「」」           ・「」」         ・「」」           ・「」」         ・「」」           ・「」」         ・「」」           ・「」」         ・「」」           ・「」」         ・「」」           ・「」」         ・「」」           ・「」」         ・「」」           ・「」         ・「」」           ・「」         ・「」」           ・「」         ・「」」           ・「」         ・「」」           ・「」         ・「」」           ・「」         ・「」」           ・「」         ・「」」           ・「」         ・「」           ・「」         ・「」           ・「」         ・「」                                                                                                    | (日本) 100 - 100 - 10 |         |
|                                                                                                    | <ul> <li>✓)(</li> <li><sup>#99</sup></li> <li>24</li> <li>24</li> <li>24</li> <li>×)(</li> <li>×)(</li> <li><sup>™</sup></li> <li><sup>™</sup></li></ul> | <ul> <li>()*)・()*・()*・()*・()*・()*・()*・()*・()*・()*</li></ul>                                                                                                    | 田川市 → → → → → → → → → → → → → → → → → → →                                                                                                    | ・開末(百分市マ)(60)(%)<br>場例成防導限ー上環接線(2)<br>合成成(四分)(%)-过程成成(四)<br>合成成(四分)(%)-过程成成(四)<br>高度成(四分)(%)-过程成成(四)<br>高度成(四分)(%)-过程成(0)<br>高度(2)(1)(1)(1)(1)(1)(1)(1)(1)(1)(1)(1)(1)(1)                                                                                                    | 2)<br>2)<br>2)<br>2)<br>2)<br>2)<br>2)<br>2)<br>4)<br>2)<br>4)<br>2)<br>4)<br>2)<br>4)<br>4)<br>4)<br>4)<br>4)<br>4)<br>4)<br>4)<br>4)<br>4                                                                                                    |                                                                                                    | 低価分粉0 <sup>+60%</sup><br>壊(回分和0 <sup>+60%</sup><br>考慮<br>考症<br>考症<br>考症<br>考症<br>考症                                                                                                    |         |
|                                                                                                    | × (                                                                                                    | <ul> <li>y'  s+80+Q(</li> <li>L-100-100</li> <li>L-100-100</li> <li>GEN02504-01</li> <li>GEN02504-01</li> <li>(p+100-100</li> <li>(p+100-100</li></ul> | 田分和 〜) 「今日<br>日分和 〜) 「今日<br>学社業 修理<br>学社業 修理<br>学校部<br>来は変更の点域<br>学校<br>20<br>20<br>20<br>20<br>20<br>20<br>20<br>20<br>20<br>20                                                                                                    | ・環末(百分キン)(60)(%)<br>・環末(百分キン)(60)(%)<br>は然約成約準要 →上準括後(2<br>合成成(百分約)-は存成成(百<br>一)(環境気)(市点)<br>(環境気)(市点)(<br>一)(市点)(市点)(<br>上環接機気)(市点)(<br>日)(日)(日)(日)(日)(日)(日)(日)(日)(日)(日)(日)(日)(日                                                                                                    |                                                                                                    | ara建長50歳 - 第日中成成( )* %+第1未成( - 10中に成点(こ分名))・20%+期1未成 - 初日中成点(こ分名))・20%+期1未成 - 研究生 - 研究生 - 研究生 - 研究生 - 研究生 - 研究生 - 研究生 - 中止液程 - 中止液程 - 中止液程                                                                                                    | 【<br>電子340+60%<br>進行分30+60%<br>単位<br>一<br>一<br>一<br>一<br>一<br>一<br>一<br>一<br>一<br>一<br>一<br>一<br>一                                                                                                    |         |

### 2、成绩综合构成无法下拉

 设置综合成绩构成时,发现已经设置好录 入比例后,无法下拉,仍然显示XX成绩所 占不能为空。

### 解决措施:

- ◇ 检查是否某项成绩评定方式没有填入 百分比数值,比如:期中成绩选择了 百分制,但没有录入百分比数值。如 成绩构成没有该项目,则无需设置, 需保证已填入的比例相加为<sup>[100%]</sup>
- ◎ 上述步骤无法解决,请联系教务秘书。

| 滿位置: 較师应用 → 成绩录      | $\gamma \rightarrow 2$ | ▶入学生成绩 → 分课和                                     | 按上课班级。   | <b>剥入成</b> 遗     |            |                    |                                        |                 |                       |                   |       |       |        |              |      |     |           | Q |
|----------------------|------------------------|--------------------------------------------------|----------|------------------|------------|--------------------|----------------------------------------|-----------------|-----------------------|-------------------|-------|-------|--------|--------------|------|-----|-----------|---|
| 分课程按上课班级录入成绩         | 分课程按                   | 上课班级录入成绩                                         |          |                  |            |                    |                                        |                 |                       | _                 |       | -     |        |              |      | ×   |           | 1 |
| Ê 2024 ✿ - 2025 学期 税 |                        |                                                  |          |                  |            |                    |                                        |                 |                       | 检索                | 11日 1 | 12    | 出暫存    | 分析暫存         | 透回   |     |           | - |
| :8(9                 | • 按                    | 学号升序 〇 按姓名降序                                     | 综合成绩(    | 百分制)=过程          | 成绩(百)      | 分割)(40%)+          | 期末成绩(百                                 | 分制)(60%)        |                       |                   |       | F     | 就粘贴成绩有 | <b>東板 批量</b> | 粘贴成绩 | J   | 金織材本      |   |
| GEN04117))(会计学导论8    | 語名語                    | 考:学生仅参加期末考核                                      | 只需录入期末   | 成绩,综合的<br>成绩,综合的 | いた<br>技術技術 | 秋子时间(m)<br>美考课程教得  | 40000000000000000000000000000000000000 | 成比例计算。          | and the second second | data -            |       |       |        |              |      | 6   | 11-225/6- |   |
| STA02003)概率if2       | 〒行名:                   | 1045年,11月4日日11月10日。5月<br>約1月1日日日11月11日(11月11日)5月 | XINTENSI | TACKES           | * • 7) (P) | 当中/161+//<br>学分4.0 | ()按子校规                                 | 正水へ王司の<br>連択念到。 | 5月7月10日×10<br>去小教會课程  | 1470。<br>12念/堂和其明 | i#12  | *#    | 方式・ 業法 |              |      | 0   | 已爆交       |   |
|                      | 席号                     | 行政班级                                             | 学号       | 姓名               | 11.54      | 他读性的               | 过程成绩                                   | 技能成績            | 期中或統                  | 國未成績              | 综合成绩  | 衛注    | 辅修标记   | 是否免听         | 选课商注 |     |           |   |
|                      | 1                      | 2021数学与应用数。                                      |          | -                | 男          | 王禄                 | 90                                     |                 |                       | 90                | 90    |       |        |              |      |     |           |   |
|                      | 2                      | 2021数学与应用数                                       |          |                  | 用.         | 重修                 | 90                                     |                 |                       | 90                | 90    |       |        | 免听           |      |     |           |   |
|                      | 3                      | 2021数学与应用数                                       |          |                  | 女          | 重保                 | 90                                     |                 |                       | 60                | 72    |       |        |              |      |     |           |   |
|                      | 4                      | 应用统计学2022                                        |          |                  | 男          | 初榜                 | 100                                    |                 |                       | 90                | 95    |       |        | 免听           | 领专法考 |     |           |   |
|                      | 5                      | 应用统计学202301班                                     |          |                  | 男          | 初修                 | 90                                     |                 |                       | 90                | 90    |       |        |              |      |     |           |   |
|                      | 6                      | 应用统计学202301班                                     |          |                  | 用          | 47) <b>1</b> 8     | 90                                     |                 |                       | 90                | 90    |       |        |              |      |     |           |   |
|                      | 7                      | 应用统计学202301班                                     |          |                  | 男          | 初修                 | 90                                     |                 |                       | 90                | 90    |       |        |              |      |     |           |   |
|                      | 8                      | 应用统计学202301班                                     |          |                  | 女          | 初柳                 | 90                                     |                 |                       | 90                | 90    |       |        |              |      |     |           |   |
|                      | 9                      | 应用统计学202301班                                     |          |                  | 男          | 初條                 | 90                                     |                 |                       | 90                | 90    |       |        |              |      |     |           |   |
|                      | 10                     | 应用统计学202301班                                     |          |                  | 女          | 初榜                 | 90                                     |                 |                       | 90                | 90    |       |        |              |      |     |           |   |
|                      | 11                     | 应用统计学202301班                                     |          |                  | 女          | 初接                 | 90                                     |                 |                       | 90                | 90    |       |        |              |      |     |           |   |
|                      | 12                     | 应用统计学202301班                                     |          |                  | 男          | 初楼                 | 90                                     |                 |                       | 90                | 90    |       |        |              |      |     |           |   |
|                      | 13                     | 应用统计学202301班                                     |          |                  | 女          | 初傳                 | 90                                     |                 |                       | 90                | 90    |       |        |              |      |     |           |   |
|                      | 14                     | 应用统计学202301班                                     |          |                  | 男          | 1018               | 90                                     |                 |                       | 90                | 90    |       |        |              |      |     |           |   |
|                      | 4F                     |                                                  |          |                  |            |                    |                                        |                 |                       | [                 |       | ····· |        |              |      | E., |           |   |

参照图例:非真实录入

### 3、成绩录入后无法点击提交

 成绩录入完成无法点击"提交"按键或者 显示弹窗信息。

#### 解决措施:

"提交"按键无法点击说明尚有学生
 未录入成绩,检查学生录入成绩的白
 色方框,确保所有学生成绩均已录入;

 ◇ 若全部成绩皆已录入,依旧无法提交, 请让开课单位教务秘书联系系统技术 人员处理。

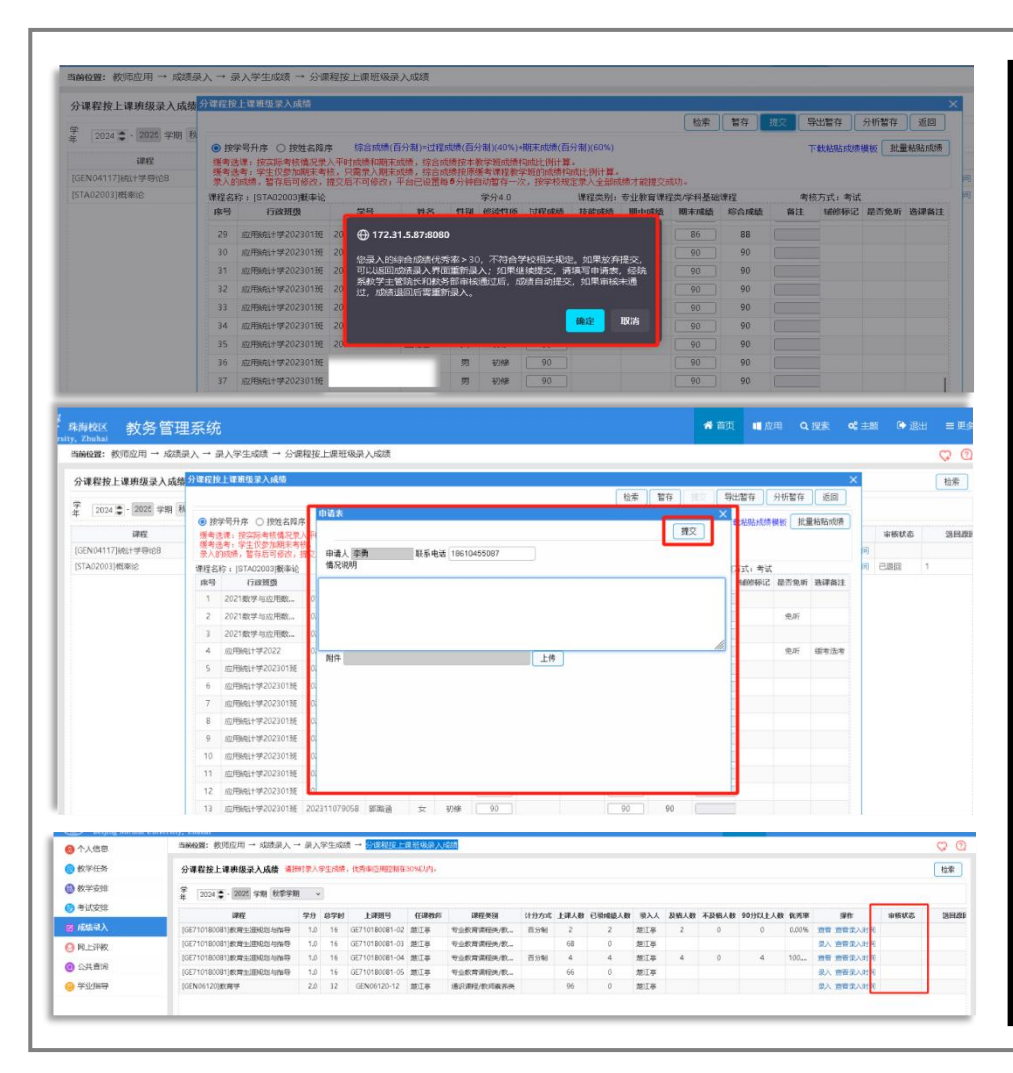

4、成绩优秀率审核

• 20人(含)以上的教学班优秀率(90分及以上) 不应超过30%;20人以下的教学班应参照上述 优秀率要求,依据课程的实际情况合理控制 优秀率,但不应超过40%(低于 10 人的情况 除外)。

#### 提交审核操作步骤:

- 点击提交后,在弹窗信息后点击"确定"可进入 成绩优秀率申请表填写窗口,填写相关理由后 提交即可;
- 审批状态可在"首页/教师应用--成绩录入--录入 学生成绩--分课程按上课班级录入成绩"界面的 "审核状态"中查看;
- 成绩优秀率审核经开课单位及教务部审核完成后,课程成绩将自动完成提交,任课教师可进行成绩登记表、分析报告打印等后续操作。如有问题请联系开课单位教务秘书。

|                |                                |                             |                   |                   |       |                    |                   |                  |        | 检索      | 18日  | 祖文 4 | <b>拙暫存</b> | 分析暫存 | <b>透回</b> | -   |      |   |
|----------------|--------------------------------|-----------------------------|-------------------|-------------------|-------|--------------------|-------------------|------------------|--------|---------|------|------|------------|------|-----------|-----|------|---|
| 课程             | <ul> <li>按学<br/>等者法</li> </ul> | 号升序 ○ 按姓名降序<br>景: 按立版考核情况录入 | 综合成绩(百<br>平时成绩和职来 | (分制)=过程<br>此绩,综合部 | 國绩(百) | 分割)(40%)·<br>教学新成绩 | 期末成绩(百<br>构成比例计算  | 分制)(60%)         |        |         |      |      | 「載枯貼成績     | 東板 批 | 量粘贴成绩     | ]   | 审核状态 | 2 |
| EN04117]统计学导论8 | 援考选<br>⇒ \ 的                   | 考:学生仅参加期末考核<br>动绩、暂在后可保收、提  | ,只需录入期末)          | 成绩,综合的<br>基本户语言:  | ·续按原  | 表考课程教:<br>目計都在一)   | 学班的成绩构<br>2、按学校40 | 成比例计算。<br>完录入全部成 | 塘才能提立r | dith.   |      |      |            |      |           | 间   |      |   |
| TA02003]概率论    | 课程名彩                           | F: [STA02003]版串论            | AND TO THE R.     | T STOLED CLASS    |       | 学分4.0              |                   | 课程类别:            | 专业教育课程 | 官类/学科基础 | 课程   | *    | 东式:考试      |      |           | 0   | 已慶交  |   |
|                | 序号                             | 行政班级                        | 学号                | 姓名                | 19.54 | 他读性的               | 过程网络              | 技能成绩             | 期中或統   | 應末或績    | 综合成绩 | 衛注   | 城總标记       | 是否免听 | 选课备注      |     |      |   |
|                | 1                              | 2021数学与应用数。                 |                   |                   | 男     | 王保                 | 90                |                  |        | 90      | 90   |      |            |      |           |     |      |   |
|                | 2                              | 2021数学与应用数                  |                   |                   | 网     | 重修                 | 90                |                  |        | 90      | 90   |      |            | 免听   |           |     |      |   |
|                | 3                              | 2021数学与应用数。                 |                   |                   | 女     | 重修                 | 90                |                  |        | 60      | 72   |      |            |      |           |     |      |   |
|                | 4                              | 应用统计学2022                   |                   |                   | 男     | 初傳                 | 100               |                  |        | 90      | 95   |      |            | 免听   | 领考法考      |     |      |   |
|                | 5                              | 应用统计学202301班                |                   |                   | 男     | 初修                 | 90                |                  |        | 90      | 90   |      |            |      |           |     |      |   |
|                | 6                              | 应用统计学202301班                |                   |                   | 用     | 初帰                 | 90                |                  |        | 90      | 90   |      |            |      |           |     |      |   |
|                | 7                              | 应用统计学202301班                |                   |                   | 男     | 初度                 | 90                |                  |        | 90      | 90   |      |            |      |           |     |      |   |
|                | 8                              | 应用统计学202301班                |                   |                   | 女     | 初傳                 | 90                |                  |        | 90      | 90   |      |            |      |           |     |      |   |
|                | 9                              | 应用统计学202301班                |                   |                   | 男     | 初編                 | 90                |                  |        | 90      | 90   |      |            |      |           |     |      |   |
|                | 10                             | 应用统计学202301班                |                   |                   | 女     | 初修                 | 90                |                  |        | 90      | 90   |      |            |      |           |     |      |   |
|                | 11                             | 应用统计学202301班                |                   |                   | 女     | 初期                 | 90                |                  |        | 90      | 90   |      |            |      |           |     |      |   |
|                | 12                             | 应用统计学202301班                |                   |                   | 男     | 初楼                 | 90                |                  |        | 90      | 90   |      |            |      |           |     |      |   |
|                | 13                             | 应用统计学202301班                |                   |                   | 女     | 37H#               | 90                |                  |        | 90      | 90   |      |            |      |           |     |      |   |
|                | 14                             | 应用统计学202301班                |                   |                   | 男     | 1718               | 90                |                  |        | 90      | 90   |      |            |      |           |     |      |   |
|                | 4F.                            |                             | 10122446306645    | -                 |       | 2-10-              |                   |                  |        | 1       | ~    |      |            |      |           | Ē., |      |   |

## 5、缓考成绩录入

#### 缓考学生分类:

- 已缓考选课
- 已缓考选考
- 已办理缓考但系统尚未标记缓考备注

### 录入方式:

- ᢙ 针对缓考选课学生,照常录入课程成绩;
- ᢙ 针对缓考选考学生, 仅录入期末成绩, 系统自动显示缓考办理学期的平时成绩, 并根据缓考办理学期的成绩构成比例计 算综合成绩;
- ◇ 针对本学期已办理缓考但尚未显示缓 考备注的学生,平时成绩如实填写, 期末成绩填"□"即可。教务部后续处 理后成绩会自动备注缓考。

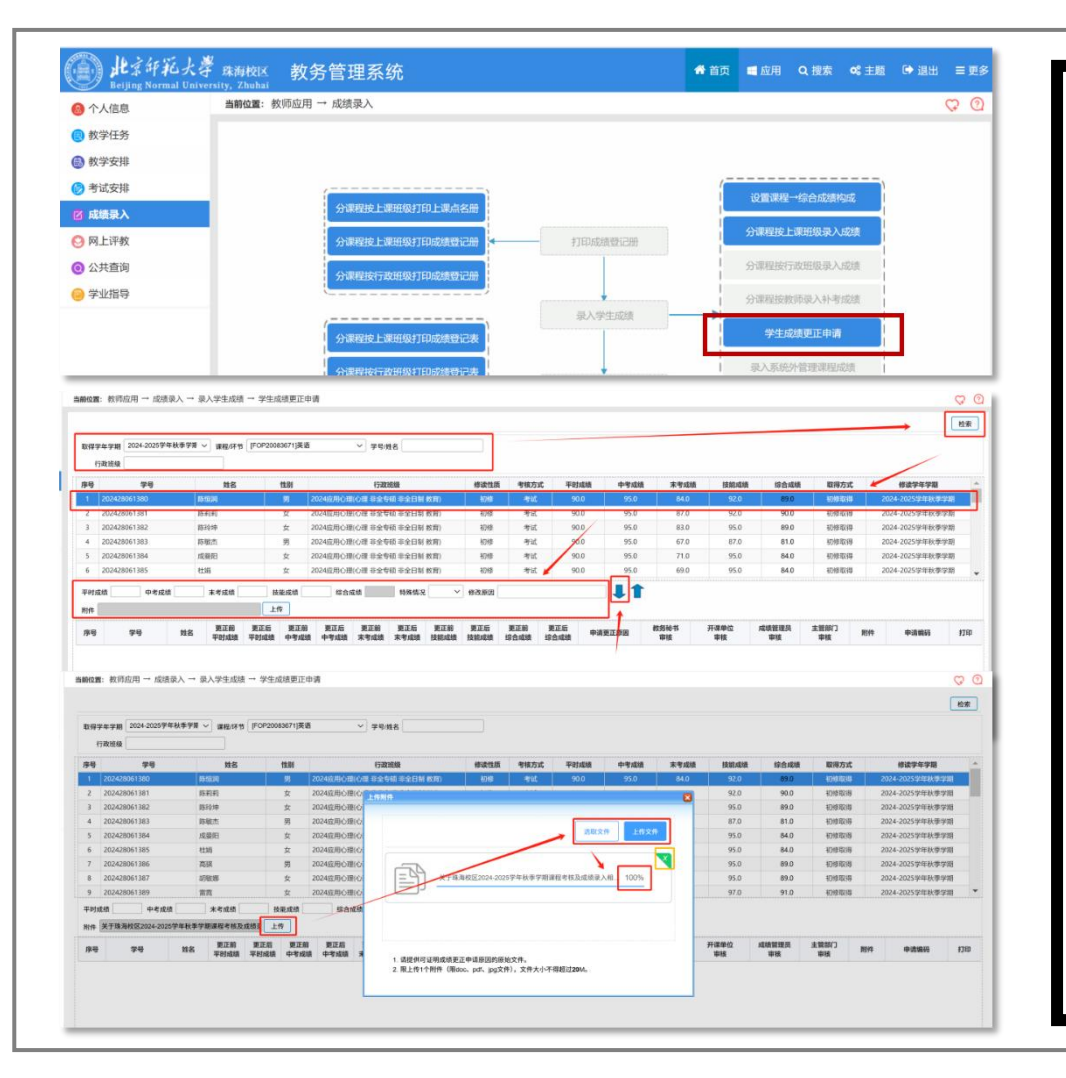

6、个人成绩修改 (自25年5月起启用)

#操作位置:教务系统--教师应用--成绩录入 --学生成绩更正申请

#### #操作步骤:

- 选择学年学期及需修改成绩课程;点击检索, 页面将显示该课程的所有学生信息;亦可输 入学生学号或姓名并点击检索,页面将显示 单一学生成绩信息;
- 双击选择学生成绩信息条(选中即为蓝色状态);
- 3. 填写新的各项成绩数据及修改原因;
- 点击"上传",在弹窗内点击"选取文件"选取 相应佐证材料,再点击"上传文件",待文档 进度条显示为100%即为上传成功(点击绿底 交叉按钮可删除附件);再点击红色交叉按 钮关闭弹窗;
- 点击"修改原因内容框"旁的下拉箭头即为完成提交申请;下方状态栏可查看审批进度。
   (在教务秘书未审批前,可选中已申请的修改信息条,点击上拉箭头取消申请)。

| NA 25 70002 NAS 9020                                                                                                    | 8 児委昭和工作の公室                                                                                                    | 党委宣传工作办公室 党委学生工                                                                                                    | 市の公室( 校園 | 8 **8 <b>80</b> 78                                                                               | 一人文和社会科学典等研究院                                                    |                                        | 一句一想学说                                        | 向馬市院 其独室安全与议会管理の公室     | xæfr nnø | - 实验教学平台   未来设计学航                                                                                                    |
|----------------------------------------------------------------------------------------------------|----------------------------------------------------------------------------------------------------|----------------------------------------------------------------------------------------------------|----------|--------------------------------------------------------------------------------------------------|------------------------------------------------------------------|----------------------------------------|-----------------------------------------------|------------------------|----------|----------------------------------------------------------------------------------------------------|
| 金飾 全部   学工長   行政長   人事長   会長                                                                                                    | 1月 资产美 财务美 0                                                                                                    | 11日、港市台事务 <mark>者   秋多珍</mark> 科                                                                                                    | 和英国 建设规程 | S R568                                                                                           | 大型科研仪器 其他美                                                       |                                        |                                               |                        |          |                                                                                                    |
| 88 SE AIBICIDIEIFIG                                                                                                    | HITJKETM                                                                                                    | TINIO PIQ RISI                                                                                                    | TUVI     | N X Y Z                                                                                          |                                                                  |                                        |                                               |                        |          |                                                                                                    |
| います。 非常 ・ 中清数 ・                                                                                                    |                                                                                                    |                                                                                                    |          |                                                                                                  |                                                                  |                                        |                                               |                        |          |                                                                                                    |
|                                                                                                    | 408 C                                                                                                    |                                                                                                    | 0.00     |                                                                                                  |                                                                  | 6 M (C)                                |                                               | 6.8                    |          |                                                                                                    |
| <b>建交专业实习总结材料</b>                                                                                                    | 1                                                                                                    | 学业相望情報か会<br>855日                                                                                                    |          | P                                                                                                | 高水平运动员语信表                                                        |                                        | 5                                             | 本科生培养方案调整中语            | P        | 电信格索积会议室结算率批表                                                                                                    |
|                                                                                                    | 080                                                                                                    |                                                                                                    | 1000     |                                                                                                  |                                                                  | 68.0                                   |                                               | 68.                    |          |                                                                                                    |
| Batzzassan Sea                                                                                                    | B                                                                                                    | 校区学生学辅助版中请表                                                                                                    |          |                                                                                                  | 的的影响自我有单批                                                        |                                        | 10                                            | 育年数词导领制住日中型            | 4        | 数学用体育器材 (耗材) 中的单数                                                                                                    |
|                                                                                                    | est à                                                                                                    |                                                                                                    | 0.000    |                                                                                                  |                                                                  | 6 that                                 |                                               | 88                     |          |                                                                                                    |
| 但用較富和会议宣称号申请書                                                                                                    | E                                                                                                    | 律若申認加人發展旅                                                                                                    |          |                                                                                                  | 投资学生课程成绩要正申请                                                     |                                        |                                               | 社会系统基本课程库信息申报          | <b>e</b> | 实验数学平台专业数学应用证用中                                                                                                    |
|                                                                                                    |                                                                                                    |                                                                                                    |          |                                                                                                  |                                                                  |                                        | 5.0                                           |                        | 1        | 其他教学平台                                                                                                    |
| -                                                                                                    | 88.2                                                                                                    |                                                                                                    | 608.0    |                                                                                                  |                                                                  | 68.0                                   |                                               |                        |          | 238970                                                                                                    |
|                                                                                                    |                                                                                                    | 课程外比数学中报表                                                                                                    | 638 2    |                                                                                                  | 校区本科生 (第二学士学位)<br>批表                                             | <b>石田</b><br>学生)学級党論等                  |                                               |                        |          | 其強烈学子社                                                                                                    |
| (金)<br>目前の学会の別用意人派目中通<br>目前                                                                                                    |                                                                                                    | 课程外让数学中报表                                                                                                    | 838 (    |                                                                                                  | 校区本科生(第二学士学位)<br>批赛                                              | 石建 (<br>学生):学籍党动事                      |                                               |                        |          | <b>美国教学中社</b>                                                                                                    |
| 田市部 <sup>の</sup> 学会分別向京人説目中波     王子     「「」20 ~ 身、150回1-152 円1/152                                                                                                    |                                                                                                    | 课程外让数学中报表                                                                                                    | 638 (    | 2                                                                                                | 校区本科生(第二学士学位)<br>批表                                              | 石度<br>学生) 学路党指导                        | <u>_</u>                                      |                        | 108      | 3.388年平台<br>1 高 MR 山一市                                                                                                    |
| <b>ИЛМ<sup>2</sup> ФОВИЛАНИО</b><br>1-Г<br>9 20 ~ 8. БИЛИ 1-15 Ф.Луг 11 8.                                                                                                    |                                                                                                    | 课程外出数学中报表                                                                                                    | C Mos    | 2                                                                                                | 校区本科生(第二学士学位)<br>地畫                                              | (1)章                                   | 42                                            |                        | 108      | 338年9日<br>1 月 胡政 1−7 ■                                                                                                    |
| 田田部**学会の治田市人語語中語     日日     日日     日     日日     日     日    |                                                                                                    | 讓爆於比較学中推進                                                                                                    | 008      | 2                                                                                                | 位区本科生(第二学士学位)<br>注册                                              | 6度<br>学生)学能变动率                         | 48                                            |                        | 108      | (2)(約79年日) <ol> <li>(1) (2) (200)</li> <li>(2) (200)</li> <li>(3) (200)</li> <li>(4) (200)</li> <li>(5) (200)</li> <li>(5) (200</li></ol> |
| <ul> <li>(1) (1) (1) (1) (1) (1) (1) (1) (1) (1)</li></ul>                                                                                                    |                                                                                                    | 课程外世的节中报表                                                                                                    | 008      | E<br>校区                                                                                          | 的20年4年(第二学士学校)<br>推荐<br>2学生课程成绩更正中)                              | 62<br>学生)学道文道章                         | ~~                                            |                        | 100      | 1 E BB (-2.                                                                                                    |
| RRMPPAOSIRALISE           RRMPPAOSIRALISE           RRMPPAOSIRALISE           RRMPPAOSIRALISE           RRMPPAOSIRALISE           RRMPPAOSIRALISE           RRMPPAOSIRALISE           RRMPPAOSIRALISE           RRMPPAOSIRALISE                                                                                                    |                                                                                                    | 课程外世然节中提高                                                                                                    | 008 ()   | 校区                                                                                               | <sup>校区本科生(第二学士学位)</sup><br>推着<br>(学生 课程成绩更正中)                   | 6歳 -<br>7生) 学能交动等<br>清表                | 开禳单位                                          |                        | TOR      | 1 8 88                                                                                                    |
| RAND-PA103AAAAAAA     RAND-PA103AAAAAAA     RAND-PA103AAAAAAAA     RAND-PA103AAA     RAND-PA103AAAAAAAAAAAAAAAAAAAAAAAAAAAAAAAAAAA                                                                                                    |                                                                                                    | 课程升位的学中报表                                                                                                    | 60# •    | 2<br>1<br>1<br>1<br>1<br>1<br>1<br>1<br>1<br>1<br>1<br>1<br>1<br>1<br>1<br>1<br>1<br>1<br>1<br>1 | 2224科生(第二学士学位)<br>第二章<br>(学生课程成绩更正中)<br>・                        | 6課 -<br>学生) 学能交动单<br>清表                | 开建单位信法人数                                      |                        | 10       | 1 B BB 4-5                                                                                                    |
| RRM*******         RRM*******           1         2         8           2         8         2000000000000000000000000000000000000                                                                                                    |                                                                                                    | #87t2874#8                                                                                                    | 0.00     | 2<br>2<br>0<br>0                                                                                 | 1928年3月度 (第二字主学位)<br>第四<br>学生课程成绩更正中1<br>-<br>-<br>-             | (度)<br>(学生) 9年8月49<br>请表               | 开爆单位<br>传读人意<br>地界框次                          | <br>744 ○ #X1          | TOR      | 1 <u>2</u> 249                                                                                                    |
|                                                                                                    | RE 2                                                                                                    | and the state of the state of t | 008      | 2<br>2<br>0<br>0                                                                                 | 1928年3月度 (第二字主学位)<br>第四第<br>(学生课程成绩更正中)<br>-<br>-<br>-           | 6章<br>(学生) 9重变动等<br>清表                 | 开理单位<br>伊证人数<br>地界框次<br>理单位数学级长               | 0 4H 0 #55.<br>R50     | 108      | 1 8 MB 7                                                                                                    |
| RERAPTONICALE                                                                                                    | REAL<br>REAL<br>REAL                                                                                                    | <b>建物件也的字中继承</b>                                                                                                    | 658 -    | 校区                                                                                               | <sup>922年34</sup> 度 (第二字主学句)<br>高易<br>(学生课程成绩更正中)<br>-<br>-<br>- | 480<br>(学生) 学能史如年<br>清表                | 开爆单位<br>传送人整<br>场界展次<br>行爆单位数学院长<br>学期        | - 744 - 1852a<br>18238 | 873      | 3.00990                                                                                                    |
| RESPONDENT      RESPONDENT      RESPONDENT      RESP      RESP       RESP      RESP      RE | <ul> <li>()</li> <li>()</li> <li< td=""><td>1005</td><td>55H -</td><td>校区</td><td>1922年34年(第二学士学会<br/>第第<br/>学生课程成绩更正中)<br/>-<br/>-</td><td>e@ `<br/><b>学</b>意) <b>学意文日学</b><br/>清表</td><td>开课单位<br/>传说人题<br/>读界磁次<br/>译学位数学院长<br/>学端<br/>传记人题</td><td></td><td>10</td><td><u>ланути</u><br/>- <u>В</u> да <u> </u></td></li<></ul> | 1005                                                                                                    | 55H -    | 校区                                                                                               | 1922年34年(第二学士学会<br>第第<br>学生课程成绩更正中)<br>-<br>-                    | e@ `<br><b>学</b> 意) <b>学意文日学</b><br>清表 | 开课单位<br>传说人题<br>读界磁次<br>译学位数学院长<br>学端<br>传记人题 |                        | 10       | <u>ланути</u><br>- <u>В</u> да <u> </u>                                                                                                    |
|                                                                                                    | 90.05<br>(1)<br>(2)<br>(3)<br>(3)<br>(3)<br>(3)<br>(3)<br>(3)<br>(3)<br>(3                                                                                                    | 1000                                                                                                    | 0.00     | 2<br>2<br>2                                                                                      | ************************************                             | ел.<br>73. 7982а<br>ай                 | 开语单位<br>传道人整<br>记录每次数学院长<br>学用<br>何次人题        | 741 ( 1852<br>9859     | 10       | 1 8 88 1 8                                                                                                    |
|                                                                                                    | 880<br>888<br>288<br>- ^Assez ( 16                                                                                                    | 1000                                                                                                    |          | 2<br>2<br>2                                                                                      | *************************************                            | ее<br>73) 7820<br>аў                   | 开课单位<br>传运人整<br>读书届次<br>学期<br>传召人题            |                        | 10       | <u>ранути</u><br><u>в</u> ра <u>н</u> . <u>н</u> . <u>н</u> .                                                                                                    |

## 7、整班撤销成绩

#### 操作步骤:

- ◎ 联系教务秘书说明情况;
- 收集相关佐证素材并于网上办事大厅 进行成绩更正申请:详细说明更正原因, 按需下载"整班撤销成绩申请表"进行填 写,上传附件和相关佐证材料;

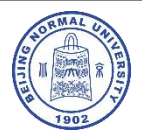

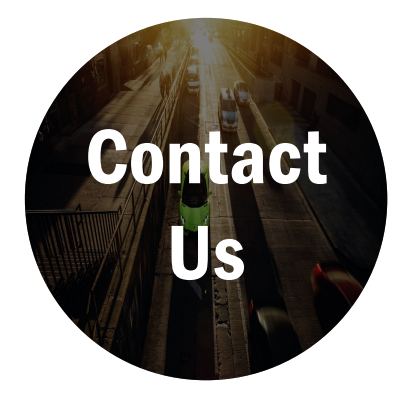

联系我们

#### 珠海校区教务部: 黄明标 0756-3683028/15016151238、91142024005@bnu.edu.cn 胡 伟 0756-3683024、huweibnu@bnu.edu.cn

数字京师信息门户: 叶老师 0756-3683829/13631222741、183784951@qq.com (我们建议从数字京师门户进入教务系统进行操作,校内外网络均可登录数字京师。如遇无法登录问 题,请联系叶老师处理。)

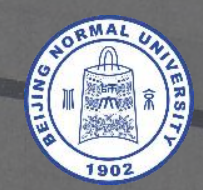

# 北京师范大学

### 珠海校区教务部